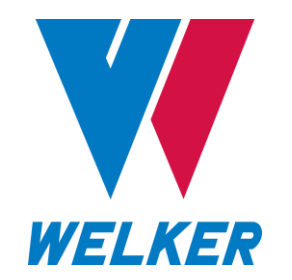

INSTALLATION, OPERATION, AND MAINTENANCE MANUAL WELKER PORTABLE ODORIZER WITH XL4 CONTROLLER

MODEL

POC

DRAWING NUMBERS 0E143SYS.1 0E143SYS.3 0E143SYS.5

MANUAL NUMBER IOM-219

REVISION Rev. B, 08/14/2024

|     | SAFETY                              | 3  |
|-----|-------------------------------------|----|
| 1.  | PRODUCT INFORMATION                 | 4  |
| 1.1 | Introduction                        | 4  |
| 1.2 | Product Description                 | 4  |
| 1.3 | Safety Warning                      | 4  |
| 1.4 | Specifications                      | 5  |
| 1.5 | Equipment Diagrams                  | 6  |
| 2.  | INSTALLATION & OPERATION            | 11 |
| 2.1 | Before You Begin                    | 11 |
| 2.2 | Installation                        | 11 |
| 2.3 | Start-Up Procedures                 | 15 |
| 2.4 | Decommissioning Procedures          | 18 |
| 3.  | XL4 TOUCH SCREEN CONTROLLER         | 19 |
| 3.1 | Understanding the Display           | 19 |
| 3.2 | Navigating the Monitor Menus        | 22 |
| 3.3 | Navigating the Setup Menus          | 30 |
| 4.  | MAINTENANCE                         | 55 |
| 4.1 | Before You Begin                    | 55 |
| 4.2 | Maintenance                         | 55 |
| 4.3 | Troubleshooting                     | 56 |
|     | APPENDICES                          | 57 |
|     | A: Referenced or Attached Documents | 57 |
|     | B: Maintenance Schedule             | 58 |

Copyright © 1997–2024 Welker, Inc. All rights reserved. Welker®, W Welker®, W logo, WelkerScope®, Welker Jet®, and OdorEyes® are registered trademarks of Welker, Inc.

welker.com

# IMPORTANT SAFETY INFORMATION READ ALL INSTRUCTIONS

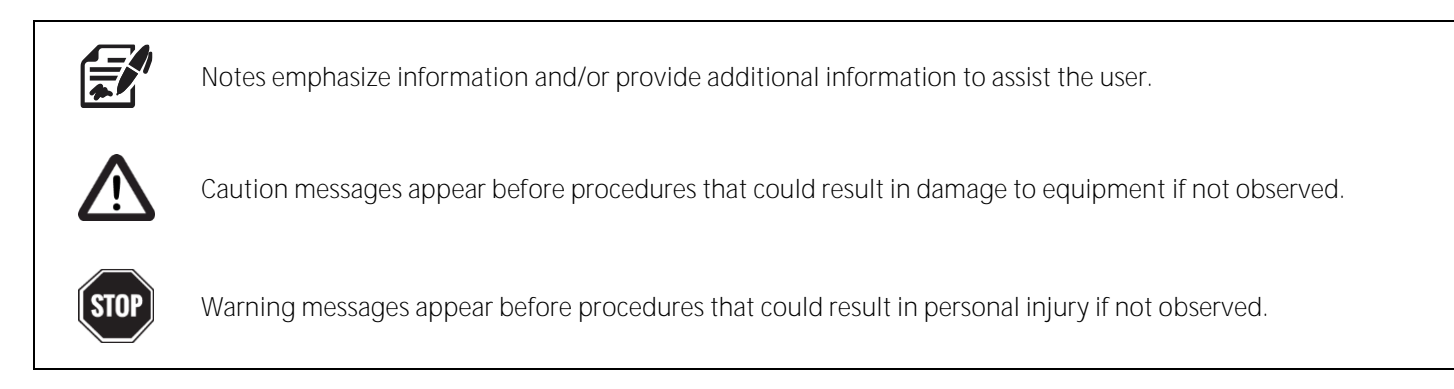

This manual is intended to be used as a basic installation and operation guide for the Welker OdorEyes Portable Odorizer, POC. For comprehensive instructions, please refer to the IOM Manuals for each individual component. A list of relevant component IOM Manuals is provided in Appendix A of this manual.

The information in this manual has been carefully checked for accuracy and is intended to be used as a guide for the installation, operation, and maintenance of the Welker OdorEyes equipment described in this manual. Correct installation and operation, however, are the responsibility of the end user. Welker reserves the right to make changes to this manual and all products in order to improve performance and reliability.

## **BEFORE YOU BEGIN**

Read these instructions completely and carefully.

#### IMPORTANT – Save these instructions for local inspector's use.

IMPORTANT – Observe all governing codes and ordinances.

Note to Installer - Leave these instructions with the end user.

Note to End User – Keep these instructions for future reference.

Installation of this Portable Odorizer is of a mechanical and electrical nature.

Proper installation is the responsibility of the installer. Product failure due to improper installation is not covered under the warranty.

If you received a damaged Portable Odorizer, please contact a Welker representative immediately.

Phone: 281.491.2331 Address: 13839 West Bellfort Street Sugar Land, TX 77498

#### 1.1 Introduction

We appreciate your business and your choice of Welker products. The installation, operation, and maintenance liability for this equipment becomes that of the purchaser at the time of receipt. Reading the applicable *Installation, Operation, and Maintenance* (IOM) *Manuals* prior to installation and operation of this equipment is required for a full understanding of its application and performance prior to use.\*

If you have any questions, please call Welker at 1.281.491.2331.

\*The following procedures have been written for use with standard Welker OdorEyes parts and equipment. Assemblies that have been modified may have additional requirements and specifications that are not listed in this manual.

#### 1.2 Product Description

The Welker OdorEyes *POC* Portable Odorizer is a portable odorant injection system designed to inject liquid odorant proportional to time into a natural gas pipeline.

The pump cabinet contains one (1) Welker OdorEyes BIP Bellows Injection Pump, which injects the liquid odorant into the pipeline. To prolong the operational life of the injection pump, an inline filter removes particles from the liquid odorant and the Welker F-19 Filter Dryer conditions the pneumatic supply.

The POC is designed for pneumatic operation. The pneumatic timer strokes the pump, and the optional pneumatic counter tallies each stroke. For added automation and to enable proportional to flow injection, the POC can be equipped with the optional touch screen controller. The touch screen controller serves as the system's brain. It continuously receives feedback from the customer's gas flow meter and the odorant flow meter in the pump cabinet, allowing the system to respond to changing flow conditions. As pipeline conditions change, the controller increases or decreases the injection rate so that the POC continues injection proportional to flow. On-site and remote troubleshooting are made easier by time- and date-stamped audit data detailing system performance, alarm history, and odorant tank level. For automated POCs used in remote locations, a solar panel with battery can be added to limit interruptions to operation.

Welker may custom design the POC to suit the particular application and specifications of each customer.

#### 1.3 Safety Warning

Wherever hazardous gases or vapor-producing liquids are used, transported, or stored, the potential for an accidental leak exists. Continuous monitoring of these hazards is essential to ensure personnel safety.

## 1.4 Specifications

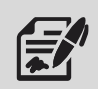

The specifications listed in this section are generalized for this equipment. Welker can modify the equipment according to your company's needs. Please note that the specifications may vary depending on the customization of your equipment.

| Tabl                                 | e 1: POC Specifications                                             |
|--------------------------------------|---------------------------------------------------------------------|
| Application                          | Liquid Odorant Injection                                            |
| Maximum Allowable Operating Pressure | 1500 psig @ -20 °F to 120 °F ( <i>103 barg @ -28 °C to 48 °C</i> )  |
| Litility Paguiraments                | Pneumatic Supply: For Pump Operation                                |
| otinty Requirements                  | Pneumatic Supply: For Blanket Pressure                              |
|                                      | Controller (Optional): DC 12 V                                      |
| Electrical Connections               | Solar Panel (Optional): DC 12 V                                     |
|                                      | Solenoid (Optional): DC12 V                                         |
|                                      | BIP-1: 0.5–3 cc                                                     |
| Injection Volume                     | BIP-2: 0.1–0.75 cc                                                  |
|                                      | BIP-3: 1–9 cc                                                       |
| Operation                            | BIP: Piston-Operated                                                |
| Mounting                             | On 2-Wheel Hand Truck                                               |
| -                                    | Flexlines With Quick-Connects                                       |
|                                      | Inline Odorant Filter                                               |
|                                      | Mounting Bracket for Customer-Supplied 5-Gallon Odorant Supply Tank |
|                                      | NEMA 4 Enclosure                                                    |
| Factures                             | Outlet Check Valve                                                  |
| reatures                             | Pneumatic Timer                                                     |
|                                      | Regulator for Blanket Pressure                                      |
|                                      | Regulator for Pneumatic Supply                                      |
|                                      | Welker OdorEyes BIP-1, BIP-2, or BIP-3 Bellows Injection Pump       |
|                                      | Welker F-19 Filter Dryer                                            |
| Electrical Area Classification       | NEC Class I, Div. 1                                                 |
|                                      | 3-Way Solenoid Valve                                                |
|                                      | Flow Meter With Bypass                                              |
|                                      | Pneumatic Counter                                                   |
| Options                              | Purge Valve                                                         |
|                                      | Solar Panel Mounted on Second 2-Wheel Hand Truck                    |
|                                      | Touch Screen Controller With NEMA 4X Enclosure                      |
|                                      | Welker SG-4 Sight Glass                                             |

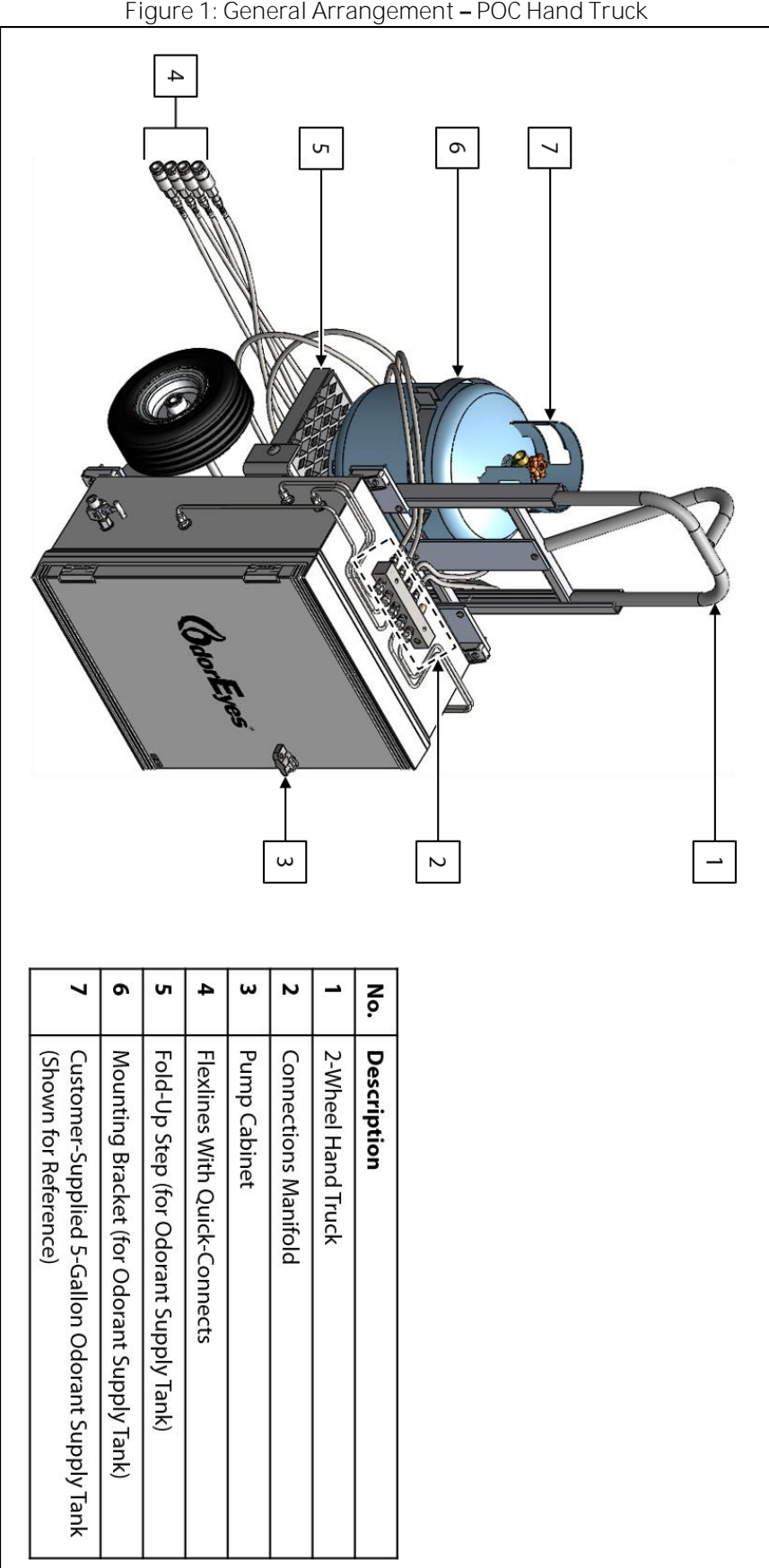

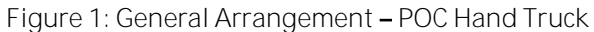

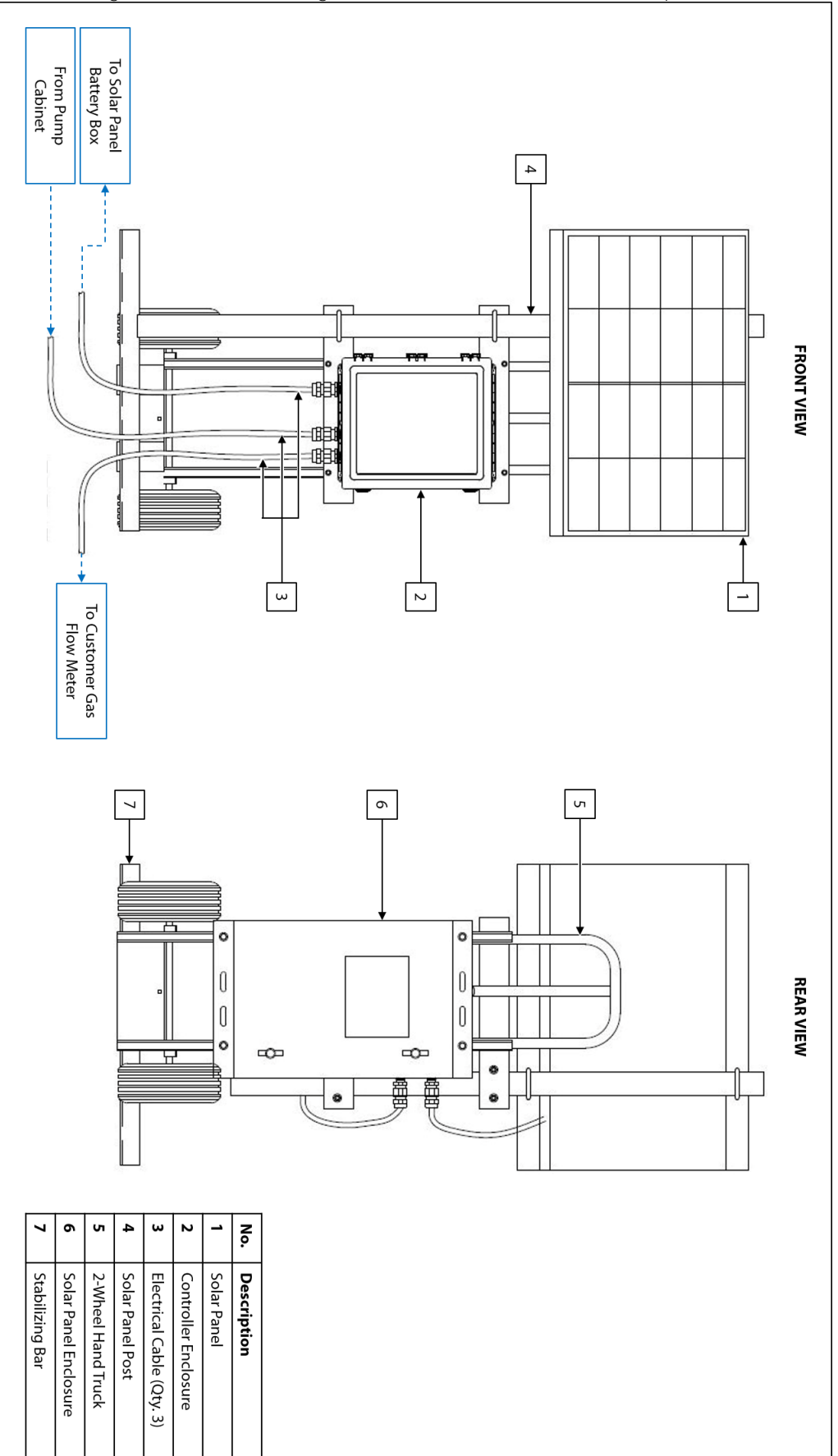

welker.com

Figure 3: Standard POC Pump Cabinet

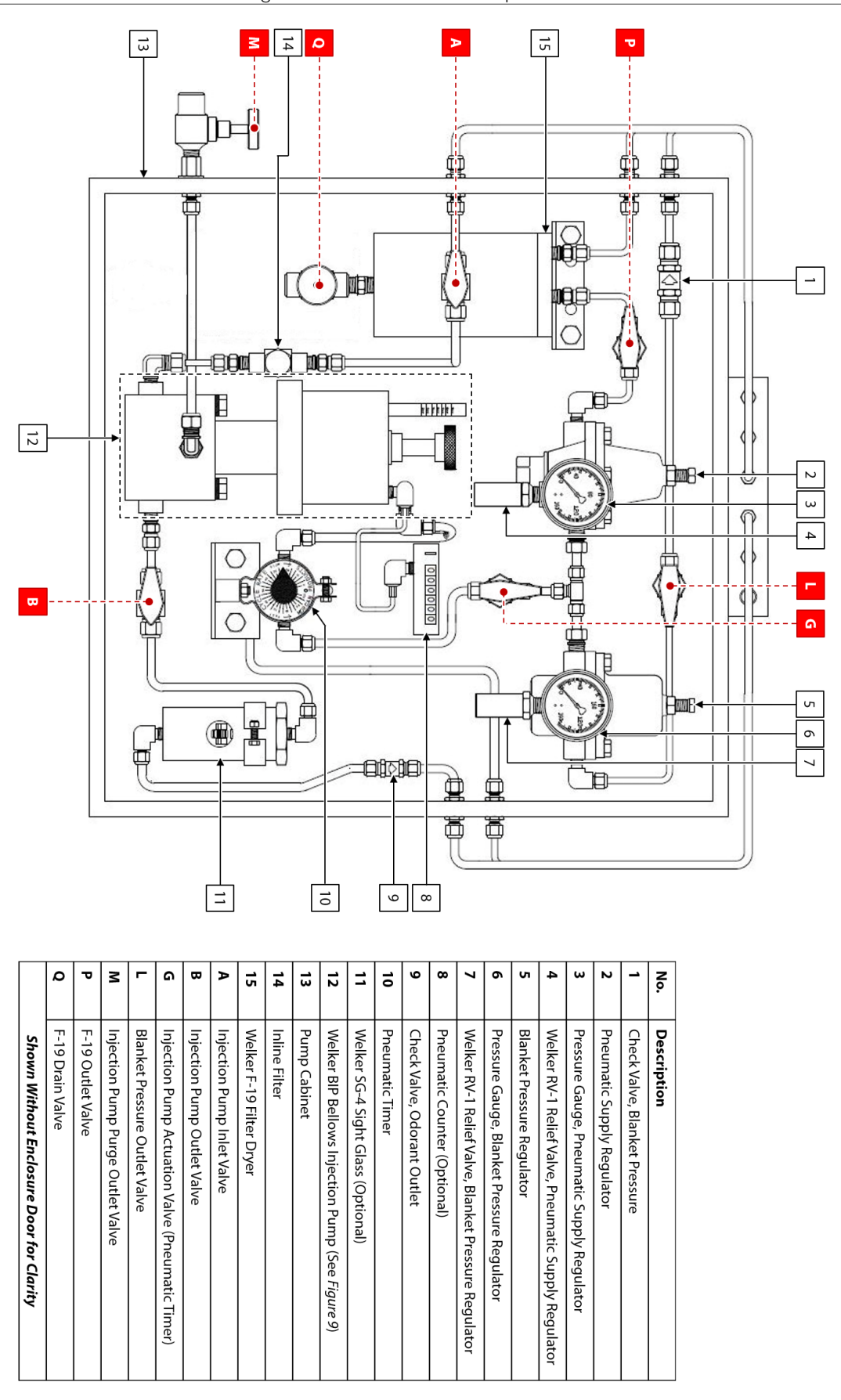

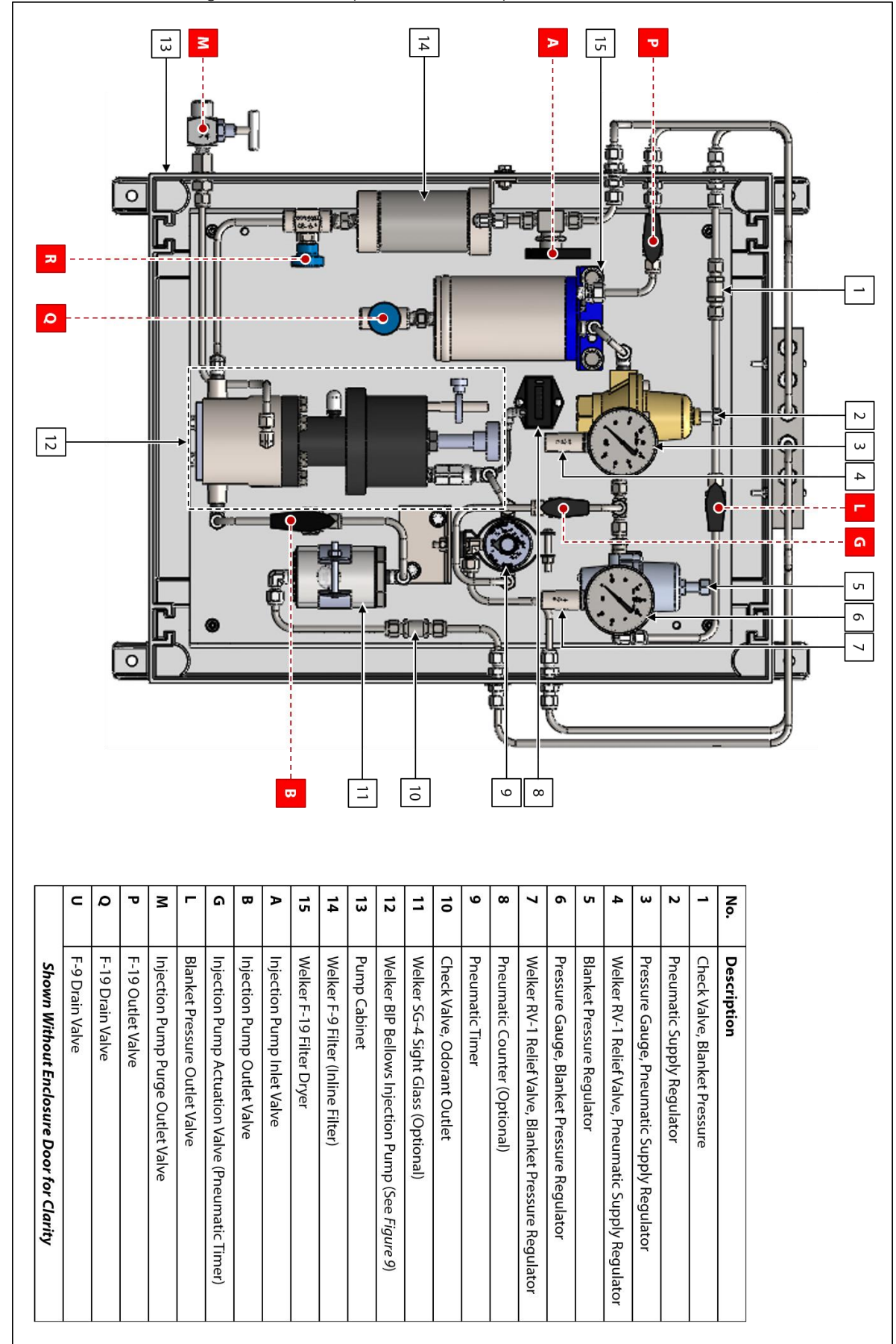

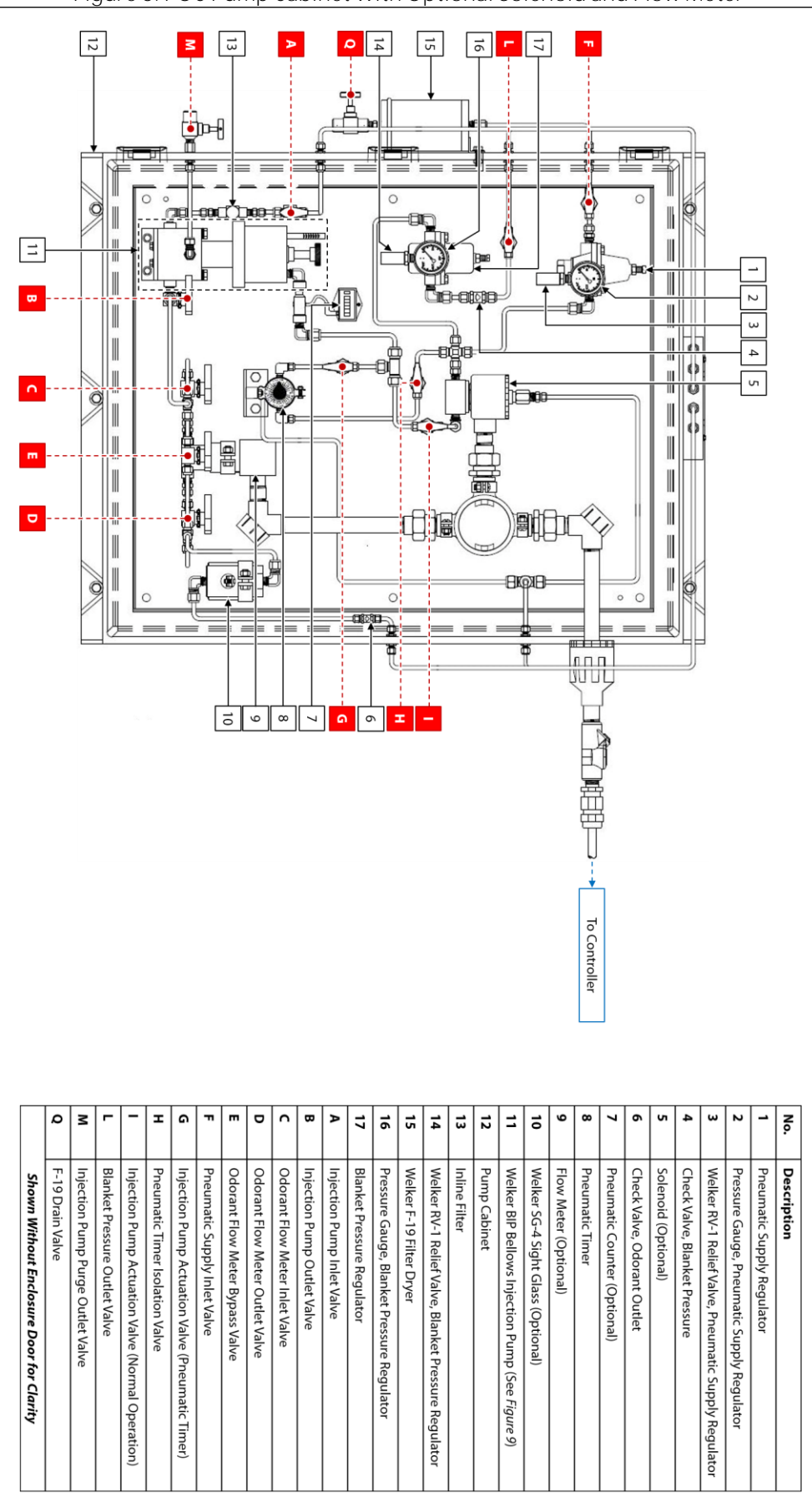

13839 West Bellfort Street, Sugar Land, TX 77498

#### SECTION 2: INSTALLATION & OPERATION

#### 2.1 Before You Begin

| 1 |  |
|---|--|
|   |  |

After unpacking the unit, check the equipment for compliance and any damage that may have occurred during shipment. Immediately contact a Welker representative if you received damaged equipment.

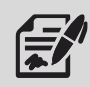

When sealing fittings with PTFE tape, refer to the proper sealing instructions for the brand used.

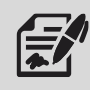

The POC Portable Odorizer will ship mounted on a two-wheel hand truck and "hard-tube" connected with manufacturer-supplied fittings and hardware. However, the customer may need to supply some tubing and fittings in order to complete the installation of the system.

#### 2.2 Installation

#### Hand Trucks

- 1. Locate the POC hand truck as close to the injection point as possible.
- 2. If the POC is equipped with the optional solar panel and touch screen controller on a second hand truck, locate this hand truck as close to the POC hand truck as possible, taking shading and direction of the sun into account.

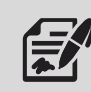

Ensure that the solar panel battery has been removed from the solar panel enclosure prior to moving the hand truck.

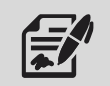

The distance between the two (2) hand trucks is limited by the length of the provided electrical cables.

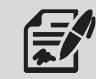

The solar panel must face the direction of the sun and cannot be shaded during daylight hours. Any shading of the solar panel could greatly reduce the output of the solar panel and inhibit the battery from charging.

#### Odorant Supply Tank

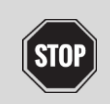

Odorant must be transported in a DOT certified container.

3. Fill the customer-supplied odorant supply tank in accordance with company policy and procedure, taking care not to exceed 80% of the total volume of the supply tank.

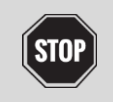

Never fill the odorant supply tank above 80% of its capacity. Allow at least 20% for product expansion, should the tank be exposed to increased temperatures.

- 4. With the fold-up step on the POC hand truck in the down position, install the filled odorant supply tank to the hand truck (*Figure 1*).
- 5. Using the mounting bracket, secure the filled odorant supply tank to the POC hand truck (*Figure 1*).

#### System Connections

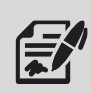

For ease of mobility, the POC is equipped with flexlines with quick-connects for system connections. However, stainless steel tubing may be used in more permanent applications.

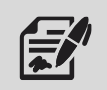

Welker recommends using stainless steel tubing for all natural gas process lines, as plastic tubing can absorb odorant from the gas.

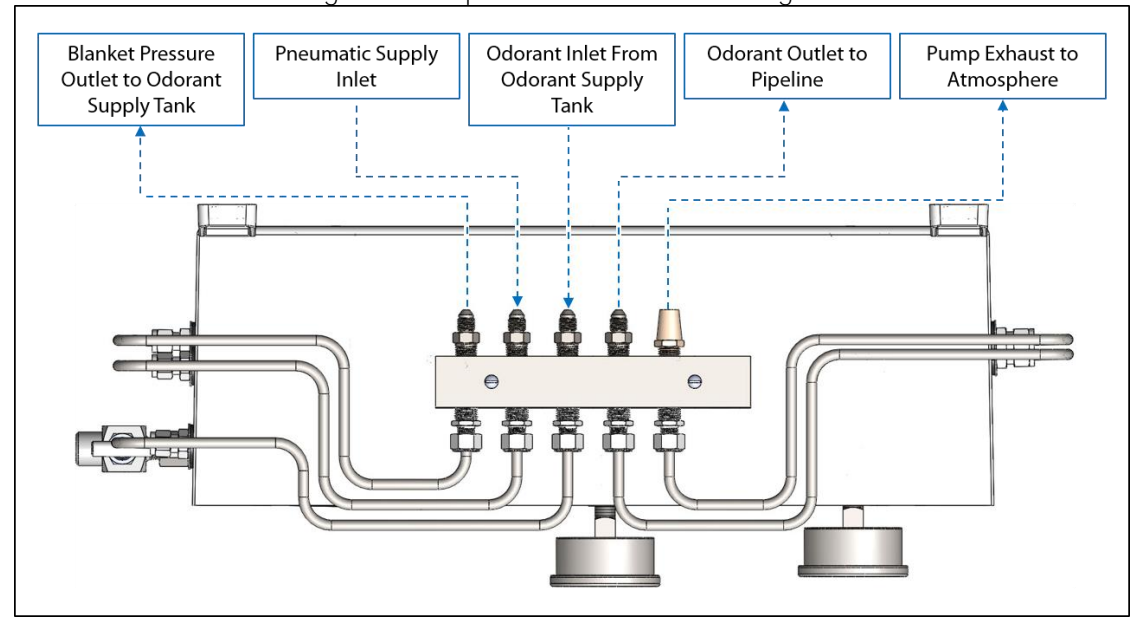

### Figure 6: Pump Cabinet Connections Diagram

Figure 7: Odorant Supply Tank Diagram

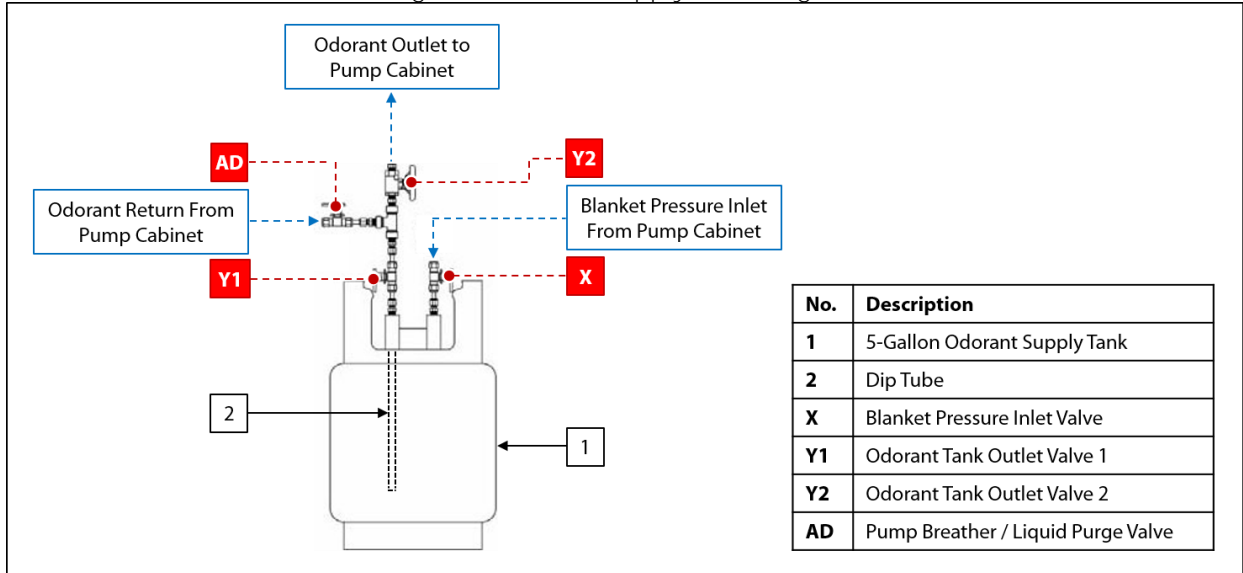

welker.com

- 6. Using a provided flexline with quick-connects, connect from the blanket pressure outlet on the pump cabinet to the blanket pressure inlet on the odorant supply tank. The quick-connects will click audibly into place.
- 7. Using a provided flexline with quick-connects, connect from the odorant outlet on the odorant supply tank to the odorant inlet on the pump cabinet. The quick-connects will click audibly into place.
- 8. Using a provided flexline with quick-connects, connect from the customer-supplied unodorized natural gas or inert gas supply to the pneumatic supply inlet on the pump cabinet. The quick-connects will click audibly into place.
- 9. Using the longest provided flexline with quick-connects, connect from the odorant outlet on the pump cabinet to the customer pipeline injection point.

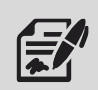

Welker recommends installing a valve between the system odorant outlet and the injection point.

- 10. Ensure that all valves on the system are closed.
- 11. Ensure that all fittings and connections are tightened.
- 12. If the POC is equipped with the optional solar panel, continue to step 13. If the POC is not equipped with the optional solar panel, proceed to *Section 2.3, Start-Up Procedures*.

#### Solar Panel Connections

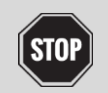

Follow the appropriate electrical zone regulations and guidelines. DO NOT place NEC Class I, Div. 2 electrical components in NEC Class I, Div. 1 zones.

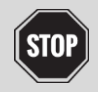

For systems used in hazardous locations, sealing compound is required to seal all fittings to restrict the passage or gases, vapors, or flames.

13. Install the optional solar panel to the top of the solar panel post on the controller hand truck (*Figure 2*).

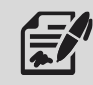

The solar panel must face the direction of the sun and cannot be shaded during daylight hours. Any shading of the solar panel could greatly reduce the output of the solar panel and inhibit the battery from charging.

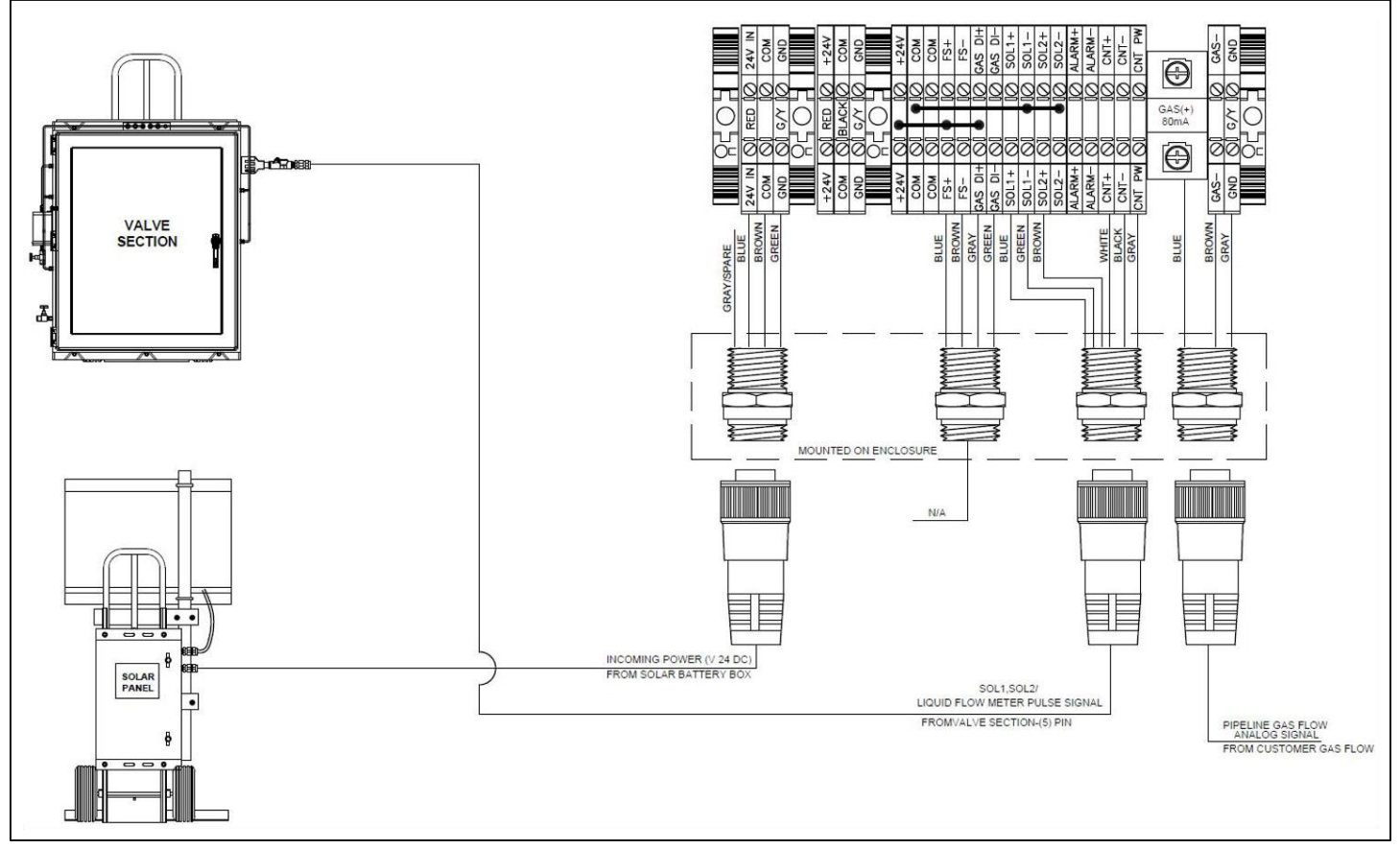

Figure 8: Electrical Connections Configuration and Wiring Diagram

- 14. Install the solar panel battery to the solar panel enclosure on the second hand truck, and then connect the solar panel to the battery.
- 15. Using a provided electrical cable, connect from the pump cabinet to the controller enclosure (*Figure 2*).
- 16. Using a provided electrical cable, connect from the controller enclosure to the customer gas flow meter (*Figure 2*).

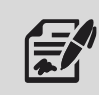

The controller can accept analog input.

#### 2.3 Start-Up Procedures

#### Pneumatic Supply Regulator

- 1. If the POC is equipped with the standard pump cabinet, open F-19 outlet valve P (*Figure 3*).
- 2. If the POC is equipped with the pump cabinet with optional solenoid and flow meter, open pneumatic supply inlet valve F (*Figure 5*).
- 3. Apply pneumatic supply pressure to the pump cabinet. The pneumatic supply regulator will be pressurized.
- 4. Set the pneumatic supply regulator according to the recommended settings in Table 2 to the pressure required to stroke the pump located inside the pump cabinet.

| Table 2: Injection Pump Pressure Regulator Settings |          |  |  |
|-----------------------------------------------------|----------|--|--|
| Injection Pressure Approximate Regulator Set Point  |          |  |  |
| 0–400 psig                                          | 30 psig  |  |  |
| 401–800 psig                                        | 50 psig  |  |  |
| 801–1200 psig                                       | 80 psig  |  |  |
| 1201–2000 psig                                      | 100 psig |  |  |

#### Blanket Pressure

- 5. Open blanket pressure inlet valve X (*Figure 7*).
- 6. Open blanket pressure outlet valve L (*Figure 3, Figure 4,* or *Figure 5*).
- 7. Check the blanket pressure connections for leaks and repair as necessary.

#### Valve Configuration

8. Slowly open the valves indicated in Table 3.

|               | Table 3: Start-Up Valve Orientation |                     |
|---------------|-------------------------------------|---------------------|
| Valve Letter  | Valve Description                   | Reference Figure(s) |
| Y (Y1 and Y2) | Odorant Outlet                      | 7                   |
| А             | Injection Pump Inlet                | 3, 4, 5             |
| В             | Injection Pump Outlet               | 3, 4, 5             |
| E             | Odorant Flow Meter Bypass           | 5                   |

9. Slowly open any valves between the odorant outlet on the pump cabinet and the pipeline.

10. Check for leaks and repair as necessary.

#### Purging the Injection Pump

- 11. Open injection pump purge outlet valve M to purge the injection chamber of any trapped air (*Figure 3, Figure 4,* or *Figure 5*).
- 12. Once all air has been purged from the injection chamber, close injection pump purge outlet valve M (*Figure 3, Figure 4*, or *Figure 5*).
- 13. As necessary, adjust the injection volume of the injection pump.

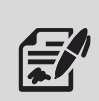

Loosen the jam nut on the adjustment screw.

To increase the injection volume, turn the adjustment knob counterclockwise.

To decrease the injection volume, turn the adjustment knob clockwise.

Tighten the jam nut on the adjusting screw to secure the adjusting screw at the desired volume.

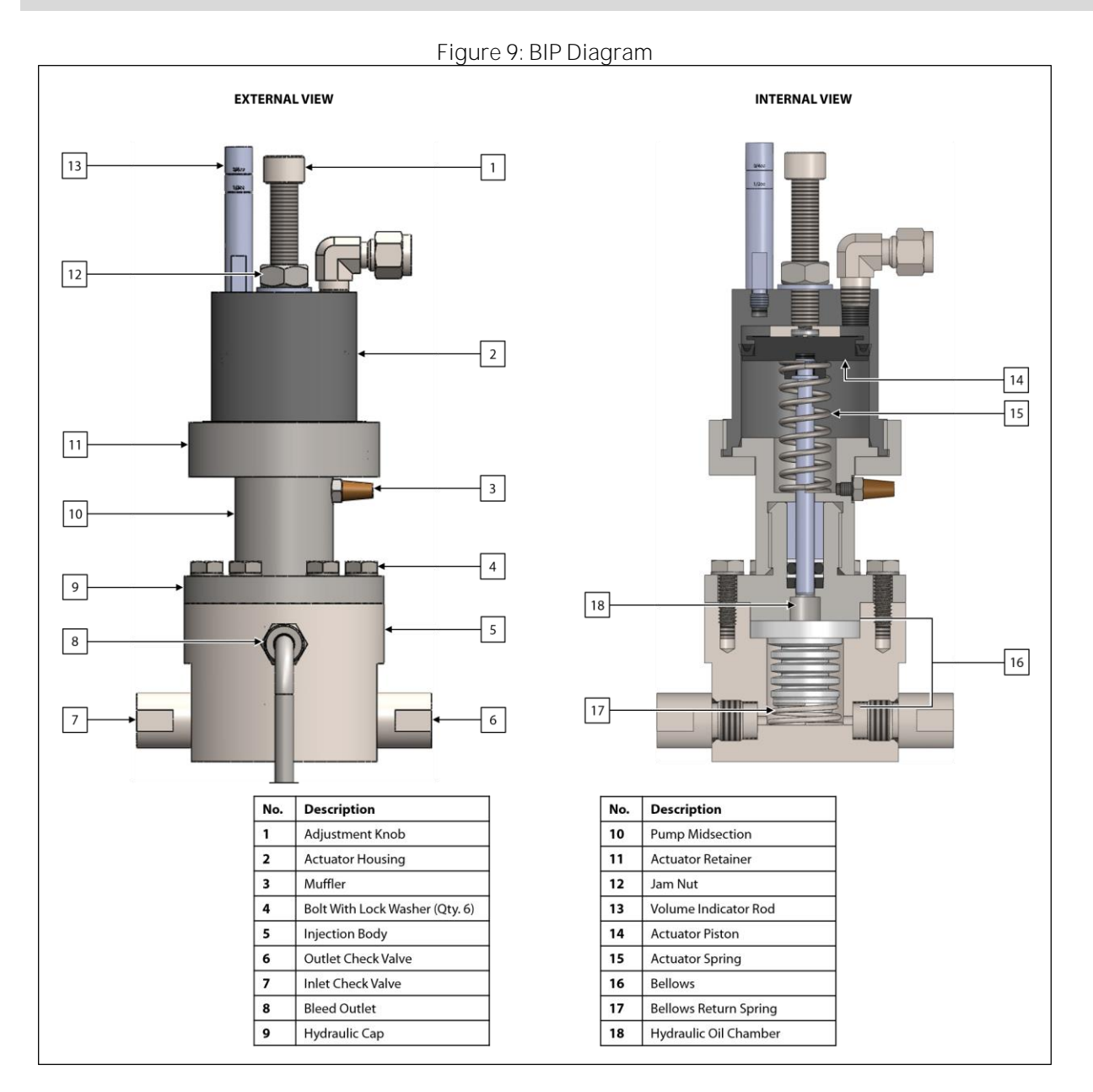

- 14. If applicable, slowly open flow meter outlet valve D and flow meter inlet valve C, and then close flow meter bypass valve E (*Figure 5*).
- 15. Open any valve(s) restricting the flow of odorant from the POC to the pipeline.

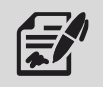

If the POC is equipped with the optional controller, Welker recommends turning OFF the controller prior to verifying pump operation using the pneumatic timer.

- 16. Open injection pump actuation valve G (*Figure 3, Figure 4, or Figure 5*).
- 17. If applicable, open injection pump isolation valve H (*Figure 5*).
- 18. If applicable, close injection pump actuation valve I (*Figure 5*).
- 19. Turn the dial on the front of the pneumatic timer to set the stroke frequency of the injection pump.

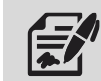

To get a full stroke of the injection pump, do not set the stroke frequency faster than every six (6) seconds.

20. As the injection pump strokes, verify liquid odorant is being injection into the pipeline by referring to the Welker SG-4 Sight Glass. The Visual Flow Indicator (a.k.a. Spinner Wheel) inside the SG-4 should spin.

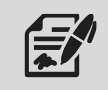

Welker recommends a minimum of ten (10) actuations to verify injection.

21. If the POC is not equipped with the optional controller, the POC is operational once the injection of liquid odorant has been verified. If the POC is equipped with the optional controller, continue to step 22.

#### Controller Configuration

- 22. Close injection pump actuation valve G and injection pump isolation valve H, and then open injection pump isolation valve I (*Figure 5*). This stops the flow of the pneumatic supply to the pneumatic timer, allowing the controller and solenoid to stroke the injection pump.
- 23. Verify that the customer set points have been correctly set by the manufacturer.
- 24. The POC is now operational.

#### 2.4 Decommissioning Procedures

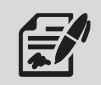

The system should be decommissioned prior to transport to another location.

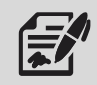

Welker recommends having OdorXice Plus™ during decommissioning to control the odorant smell.

1. If the pneumatic timer is being used to stroke the injection pump, close injection pump actuation valve G (*Figure 3, Figure 4*, or *Figure 5*).

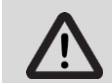

DO NOT close injection pump actuation valve I during a pump stroke. Wait until the pump completes the stroke before closing the valve.

2. If the optional controller is being used to stroke the injection pump, close injection pump actuation valve I (*Figure 5*).

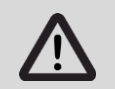

DO NOT close injection pump actuation valve G during a pump stroke. Wait until the pump completes the stroke before closing the valve.

- 3. Close any valves between the odorant outlet on the pump cabinet and the pipeline.
- 4. Close blanket pressure inlet valve X and odorant tank outlet valve Y2 on the customer-supplied odorant supply tank (*Figure 7*).
- 5. Disconnect the flexline with quick-connects from the pipeline injection point, and then connect the flexline to pump breather / liquid purge valve AD on the customer-supplied odorant supply tank (*Figure 7*).
- 6. If a valve was installed to the outlet of the flexline with quick-connects, open this valve.
- 7. Open pump breather / liquid purge valve AD.
- 8. Once the pump cabinet has been purged, close pump breather / liquid purge valve AD and the valve on the outlet of the flexline with quick-connects, if applicable.
- 9. Disconnect the flexline with quick-connects from pump breather / liquid purge valve AD.
- 10. Disconnect the blanket pressure flexline with quick-connects from blanket pressure inlet valve X on the customer-supplied odorant supply tank (*Figure 6*).
- 11. Disconnect the pneumatic supply flexline with quick-connects from the customer-supplied unodorized natural gas or inert gas supply (*Figure 6*).
- 12. Disconnect the odorant supply flexline with quick-connects from odorant tank outlet valve Y2 on the customer-supplied odorant supply tank (*Figure 6*).
- 13. If the POC is equipped with the optional solar panel, disconnect the battery from the solar panel, and then remove the solar panel battery from the solar panel enclosure on the second hand truck.

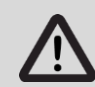

The solar panel battery must be removed from the solar panel enclosure prior to moving the hand truck.

14. The POC may now be cleaned and prepared for transport to another location.

#### SECTION 3: XL4 TOUCH SCREEN CONTROLLER

#### 3.1 Understanding the Display

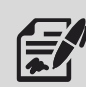

The touch screen controller is used to modify system parameters and view current system information and current alarm status.

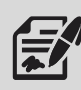

The touch screen controller is a menu-driven system. The Home screen is the top screen in the menu tree (*Figure 10*).

#### Mon Take mor whe curr abo the 13839 West Bellon Street Sugar Land, TX 77498 281.491.2331 | welker.com 281.491.2331 | welker.com 281.491.2331 | welker.com 281.491.2331 | welker.com 281.491.2331 | welker.com 281.492.2431 | welker.com 281.492.2431 | welker.com 281.492.2431 | welker.com 281.492.2431 | welker.com 281.492.2431 | welker.com 281.492.2431 | welker.com 281.492.2431 | welker.com 281.492.2431 | welker.com 281.492.2431 | welker.com 281.492.2431 | welker.com 281.492.2431 | welker.com 281.492.2431 | welker.com 281.492.2431 | welker.com 281.492.2431 | welker.com 281.492.2431 | welker.com 281.492.2431 | welker.com 281.492.2431 | welker.com 281.492.2431 | welker.com 281.492.2431 | welker.com 281.492.2431 | welker.com 281.492.2431 | welker.com 281.492.2431 | welker.com 281.492.2431 | welker.com 281.492.2431 | welker.com 281.492.2431 | welker.com 281.492.2431 | welker.com 281.492.2431 | welker.com 281.492.2431 | welker.com 281.492.2431 | welker.com 281.492.2431 | welker.com 281.492.2431 | welker.com 281.492.2431 | welker.com 281.492.2431 | welker.com 281.492.2431 | welker.com 281.492.2431 | welker.com 281.492.2431 | welker.com 281.492.2431 | welker.com 281.492.2431 | welker.com 281.492.2431 | welker.com 281.492.2431 | welker.com 281.492.2431 | welker.com 281.492.2431 | welker.com 281.492.2431 | welker.com 281.492.2431 | welker.com 281.492.2431 | welker.com 281.492.2431 | welker.com 281.492.2431 | welker.com 281.492.2431 | welker.com 281.492.2431 | welker.com 281.492.2431 | welker.com 281.492.2431 | welker.com 281.492.2431 | welker.com 281.492.2431 | welker.com 281.492.2431 | welker.com 281.492.2431 | welker.com 281.492.2431 | welker.com 281.492.2431 | welker.com 281.492.2431 | welker.com 281.492.2431 | welker.com 281.492.2431 | welker.com 281.492.2431 | welker.com 281.492.2431 | welker.com 281.492.2431 | welker.com 281.492.2431 | welker.com 281.492.2431 | welker.com 281.492.2431 | welker.com 281.492.2431 | welker.com 281.492.2431 | welker.com 281.492.2431 | welker.com 281.492.2431 | welker.com 281.492.2431 | welke

#### Figure 10: Home Screen

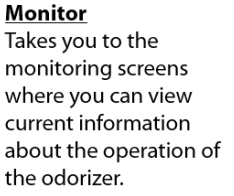

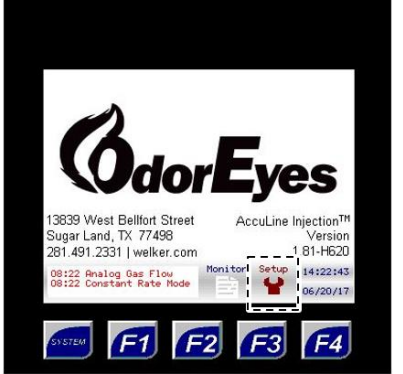

**Setup** Takes you to the setup screens where you can change any set point values in the odorizer.

From the Home screen, the user can access three (3) types of screens:

- Menu-from this type of screen, the user can access submenus.
  - Informational-from this type of screen, the user can monitor the odorizer and view current operating conditions.
  - Setup-from this type of screen, numeric and/or text values that affect the setup of the odorizer can be changed.

Figure 11: Toolbar and Function Keys

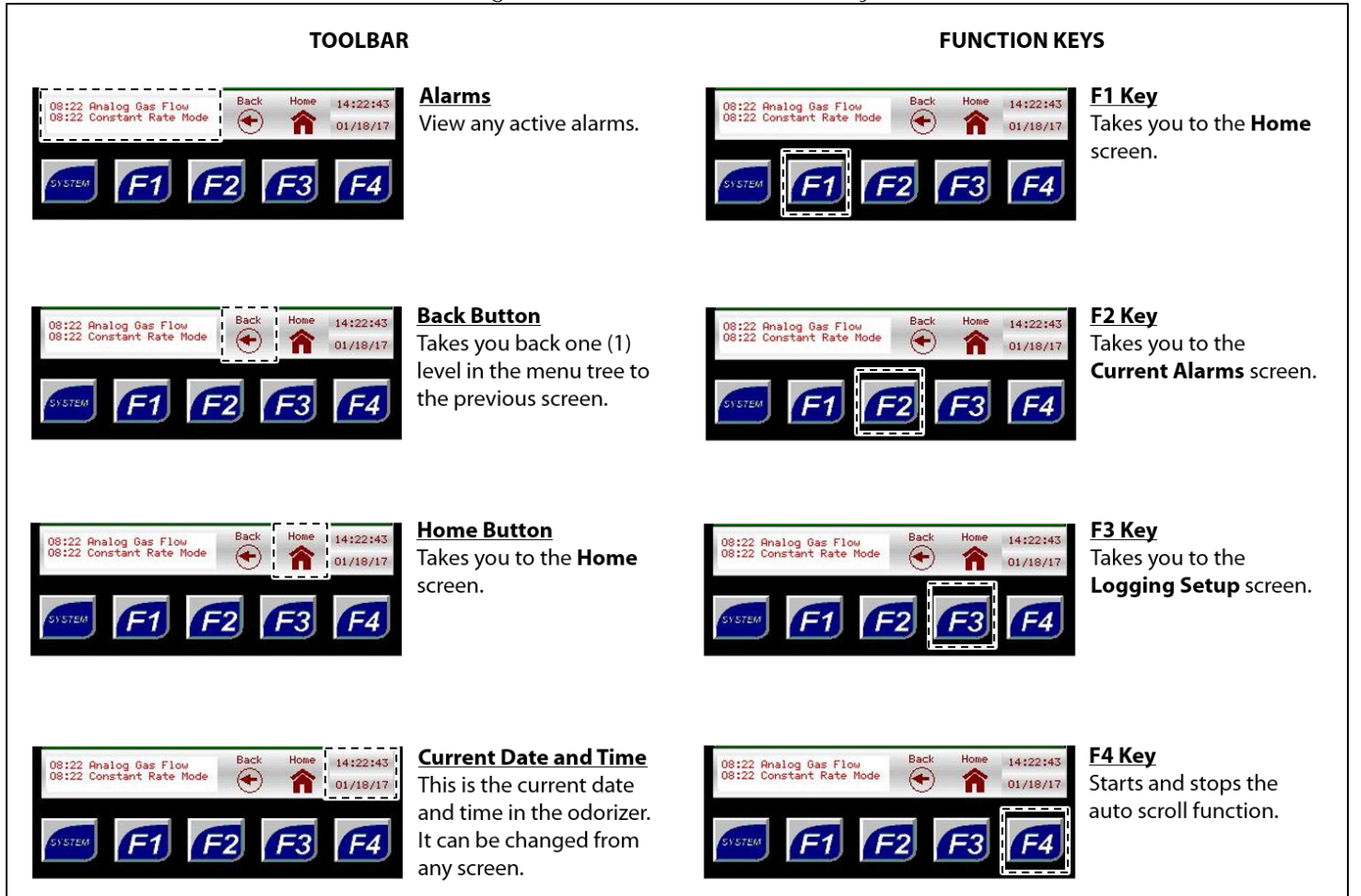

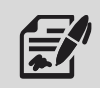

The toolbar appears on every screen except the Home screen.

If nothing on the screen is pressed for a certain amount of time, the sleep function will cause the backlight on the screen to turn off. To wake up the controller, press anywhere on the screen or press one of the function keys.

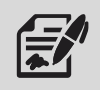

From any screen, press the F2 function key to go to the Current Alarms screen (Figure 12).

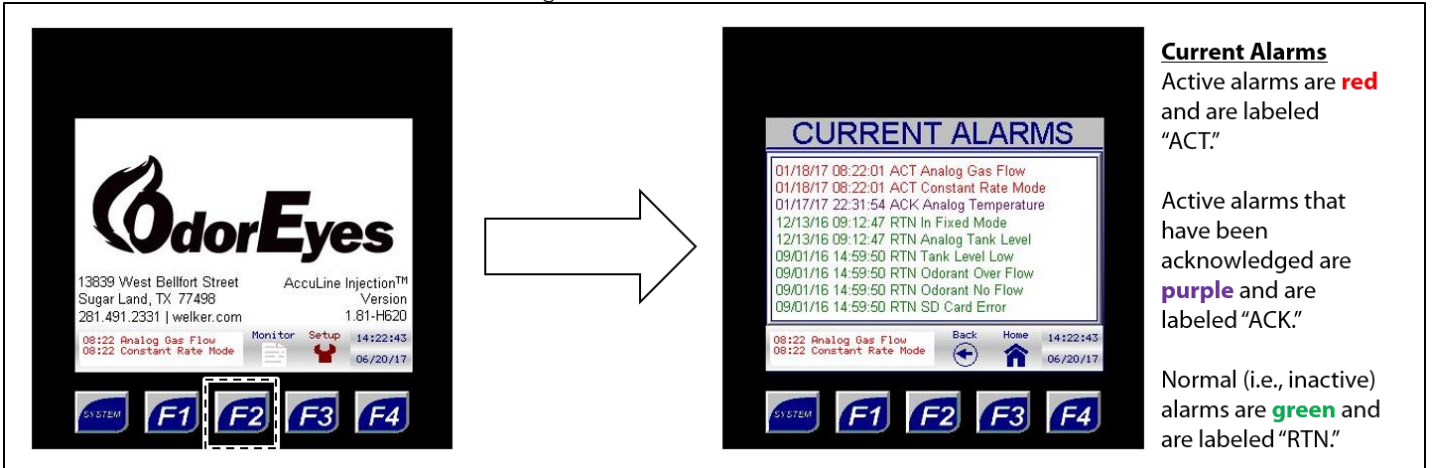

#### Figure 12: Current Alarms Screen

|                | Table 4: Current Alarms                                                                                       |
|----------------|----------------------------------------------------------------------------------------------------|
| Analog Flow    | Can only be active if Analog Input method is selected.                                                        |
| Pulse Flow     | Can only be active if Pulse Input method is selected.                                                         |
| Constant Rate  | Can only be active if Constant Rate mode is specified as the desired fail mode.                               |
| constant nate  | The controller will enter this gas flow fail mode when there is a gas flow signal loss.                       |
| Shutdown Mode  | Can only be active if Shutdown Mode is specified as the desired fail mode.                                    |
| Shutdown would | The controller will enter this gas flow fail mode when there is a gas flow signal loss.                       |
| Fixed Rate     | Can only be active if Fixed mode is enabled.                                                                  |
|                | Can only be active if an electronic level transmitter is used to track the odorant tank level and the         |
|                | controller loses the 4–20 mA signal from the transmitter.                                                     |
| Tank Level     | NOTE: If this alarm is active, the controller will automatically switch to the odorant flow method to track   |
|                | the odorant tank level. The controller will use the value of odorant in the tank and subtract the appropriate |
|                | volume with each stroke.                                                                                      |
| Tank Low Level | Active if the odorant tank level has dropped below the specified value.                                       |
| P1 Overflow    | Active if the pump output for the last ten (10) strokes exceeds the allowable average deviation.              |
| P1 Low Flow    | Active if the pump output for the last ten (10) strokes is below the allowable average deviation.             |
| P1 No Flow     | Active if after ten (10) strokes there is no output from the pump.                                            |
| Dual Pump Mode | Indicates the odorizer is currently actuating both pumps.                                                     |
| SD Card Error  | Active if SD Card Data Logging is enabled but no micro SD card is installed.                                  |
|                |                                                                                                    |

#### 3.2 Navigating the Monitor Menus

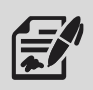

Through the Monitor menu, the user can access the Rates & Totals, Pump Stats, Tank Level, System I/O, Local Audit Trail, and Local Alarms Log to view current information for the odorizer.

Monitor screens are information screens: no values can be changed from these screens.

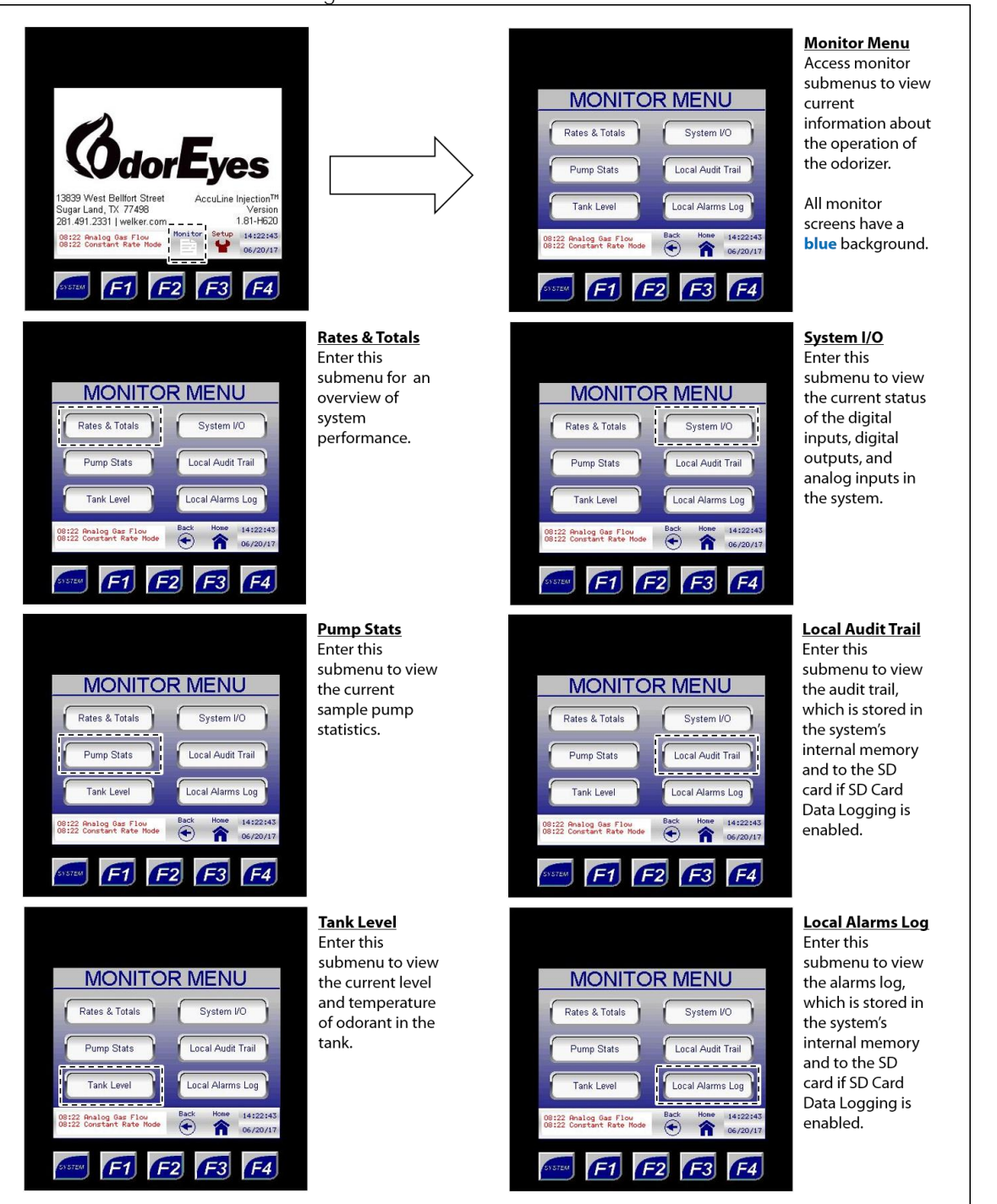

#### Figure 13: Monitor Menu Submenus

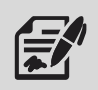

The Rates & Totals submenu provides the user with an overview of system performance.

Rates & Totals Screen displays an overview of system performance. MONITOR MENU Rates & Totals System I/O 16 ves Local Audit Trail Local Alarms Log Tank Level Land, TX 77498 281.491.2331 | welker.com 1.81-H620 14:22: 08:22 Analog Gas Flow Back  $\sim$ F4 F1 F2 **F1 F2** F3 F4 Total Odor Used (Lbs) Current Gas Flow (Mcf/Hr) The total number of pounds The current volume of gas of odorant that have been flowing in the pipeline **RATES & TOTALS RATES & TOTALS** pulsed into the pipeline relative to time. since the system was last Total Odor Used (Lbs) 3610.1951 Total Odor Used (Lbs) 3610.1951 reset. Total Gas Flow (MMcf) 4813.5935 Total Gas Flow (MMcf) 4813.5935 
 Current Usage (Lbs/Hr)
 1.8793

 Current Gas Flow (Mct/Hr)
 1505.7333

 Odor Rate (Lbs/MMct)
 0.7500
 Current Usage (Lbs/Hr) 1.8793 This value must occasionally Current Gas Flow (Mct/Hr) 1505.7333 Odor Rate (Lbs/MMcf) be manually reset at a time 0.7500 interval determined by the 08:22 Analog Gas Flow 08:22 Constant Rate Mode 14:22:4 8:22 Analog Gas Flow 8:22 Constant Rate Mode 14:22:4 user. 1 14.22.45 01/18/ F3 F4 F3 F1 **F2** F1 F2 F4 Total Gas Flow (MMcf) Odor Rate (Lbs/MMcf) The total amount of gas The current odorant usage flow the odorizer has seen by the system relative to **RATES & TOTALS** since the system was last **RATES & TOTALS** gas flow (lb/MMcf). reset. Total Odor Used (Lbs) 3610.1951 Total Odor Used (Lbs) 3610.1951 Total Gas Flow (MMcf) 4813.5935 Current Usage (Lbs/Hr) 1.8793 Total Gas Flow (MMcf) 4813.5935 This value must occasionally Current Usage (Lbs/Hr) 1.8793 Current Gas Flow (Mct/Hr) 1505.7333 be manually reset at a time Current Gas Flow (Mct/Hr) 1505.7333 Odor Rate (Lbs/MMct) 0.7500 Odor Rate (Lbs/MMcf) 0.7500 interval determined by the user. 8:22 Analog Gas Flow 8:22 Constant Rate Mode 14:22:4 Analog Gas Flow Constant Rate Mode â Back 01/18/1 01/18/1 F2 F3 F4 Current Usage (Lbs/Hr) The current odorant usage by the system relative to RATES & TOTALS time. Total Odor Used (Lbs) 3610.1951 Total Gas Flow (MMcf) 4813.5935 Current Usage (Lbs/Hr) 1.8793 Current Gas Flow (Mct/Hr) 1505.7333 Odor Rate (Lbs/MMcf) 0.7500 Analog Gas Flow Constant Rate Mode 1 01/18/ F4 F3

Figure 14: Monitor Menu – Rates & Totals

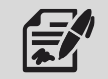

If the system status totals are used to track system performance, they should be periodically reset through the System Control submenu (*Figure 22*).

#### Figure 15: Monitor Menu – Pump Stats

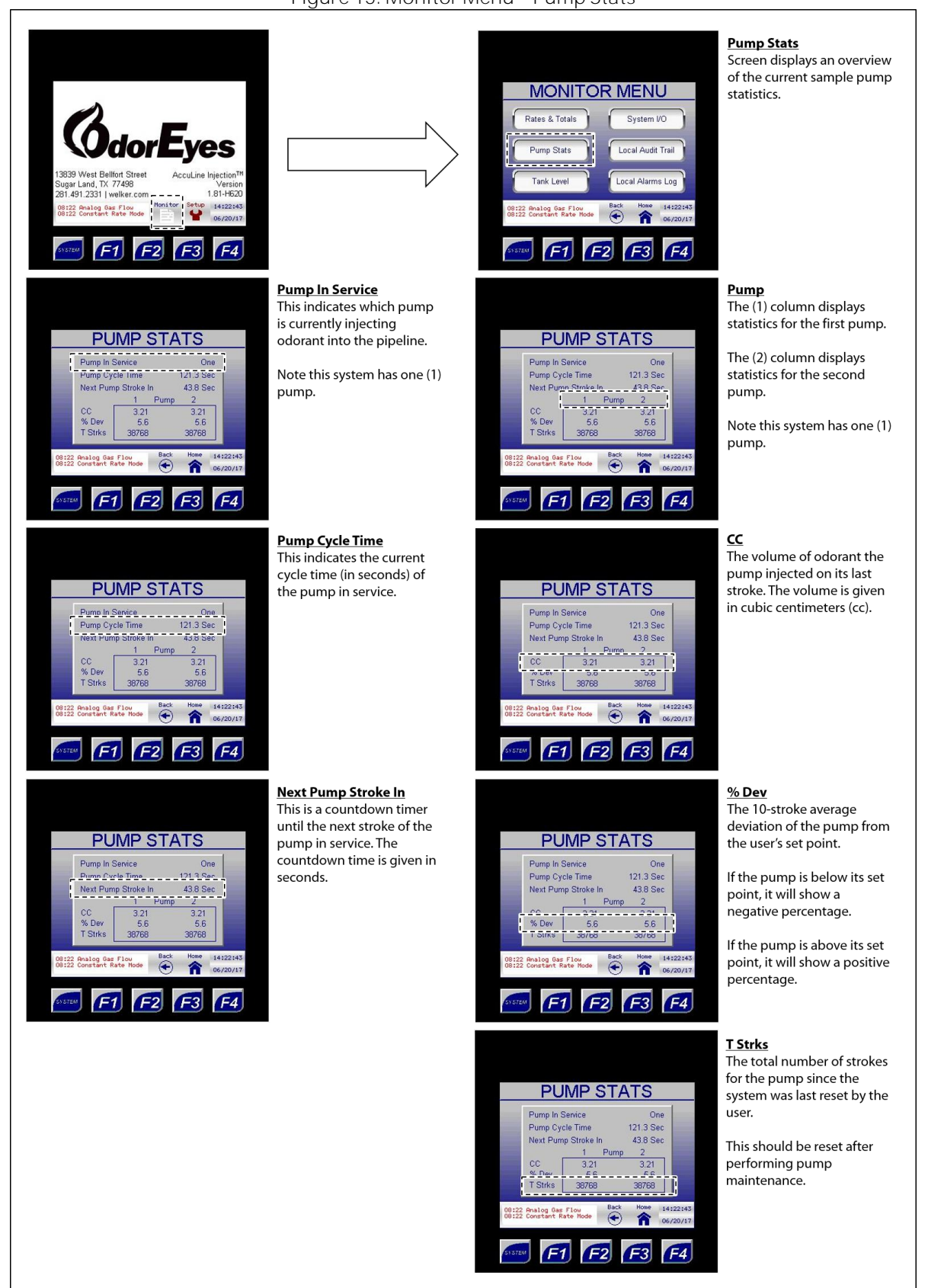

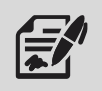

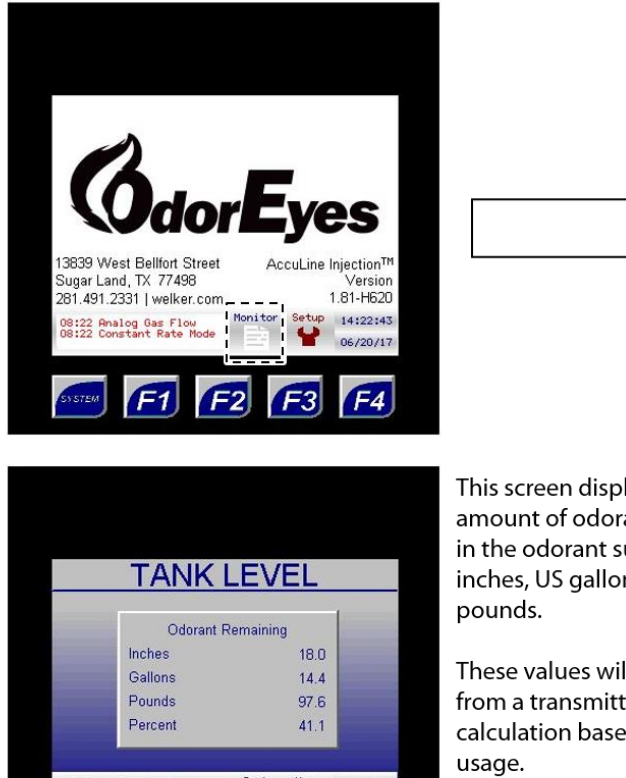

#### Figure 16: Monitor Menu – Tank Level

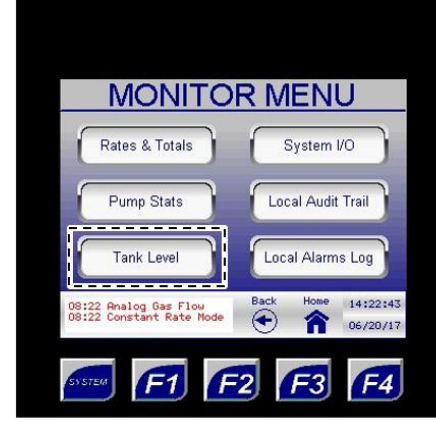

**Tank Level** Enter this submenu to view the current level and temperature of odorant in the tank.

14:22:43 08:22 Analog Gas Flow 08:22 Constant Rate Mode (+) î 06/20/17 F3 F4 F1 **F2** 

This screen displays the amount of odorant remaining in the odorant supply tank in inches, US gallons, and

These values will either be from a transmitter or a calculation based on odorant

#### SYSTEM I/O

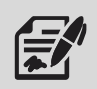

The System I/O submenu provides the user with an overview of the current status of digital inputs, digital outputs, and analog inputs in the system.

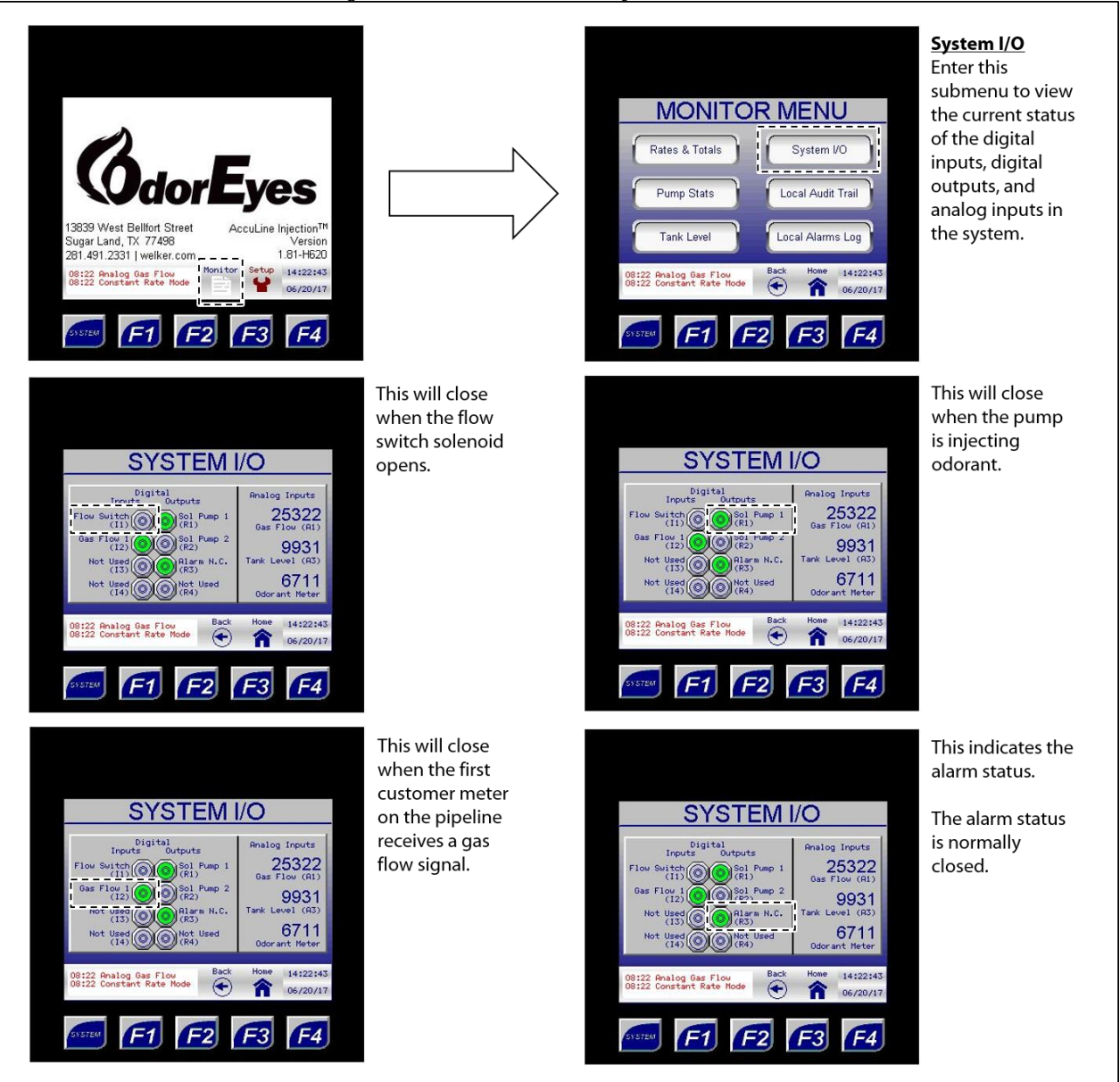

#### Figure 17: Monitor Menu - System I/O, 1 of 2

#### Figure 18: Monitor Menu – System I/O, 2 of 2

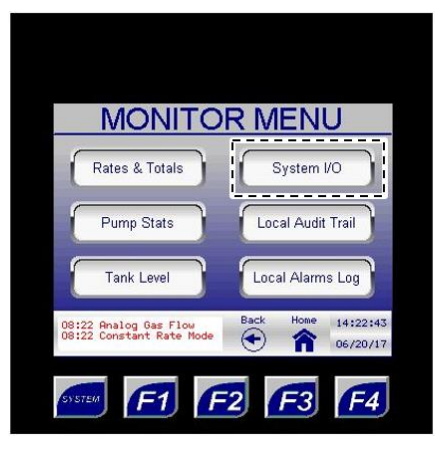

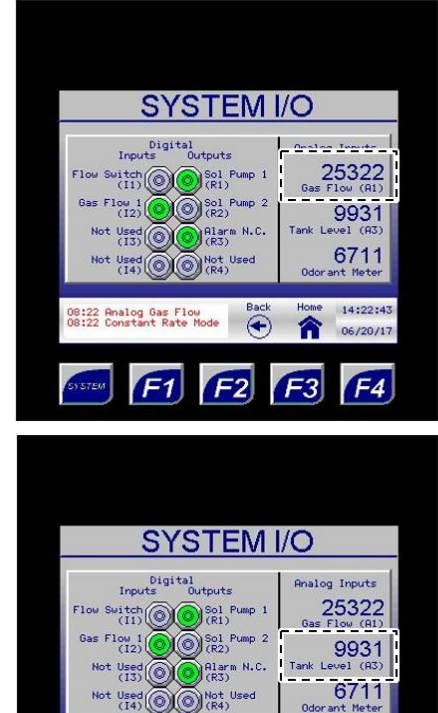

nalog Gas Flow onstant Rate Mode

F1

6

F2

This analog signal is the raw count coming into the odorizer after the signal has been converted from milliamps. This value will vary according to the output from the customer gas flow meter.

This analog signal is the raw count coming out of the odorizer after the signal has been converted from milliamps. This value will vary according to customer specifications.

14:22:43

F4

6/20/17

F3

| Analog Input Conversion |       |  |  |  |
|-------------------------|-------|--|--|--|
| Signal (mA) Raw Count   |       |  |  |  |
| 4                       | 6400  |  |  |  |
| 20                      | 32000 |  |  |  |

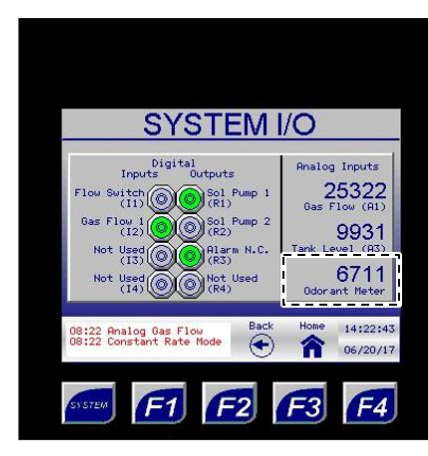

This value indicates how many high-speed pulses were received from the odorant flow meter. This value appears after each pump stroke and reverts to zero (0) after two (2) seconds.

#### Local Audit Trail

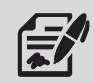

From the Local Audit Trail submenu, the user can access the audit tail records stored in internal memory. Up to 600 audit trail records can be stored and viewed.

Ð

If SD Card Data Logging is enabled, the audit trail records will also be stored to the installed micro SD card. The micro SD card is equipped with 2–8 GB of storage.

Figure 19: Monitor Menu – Local Audit Trail

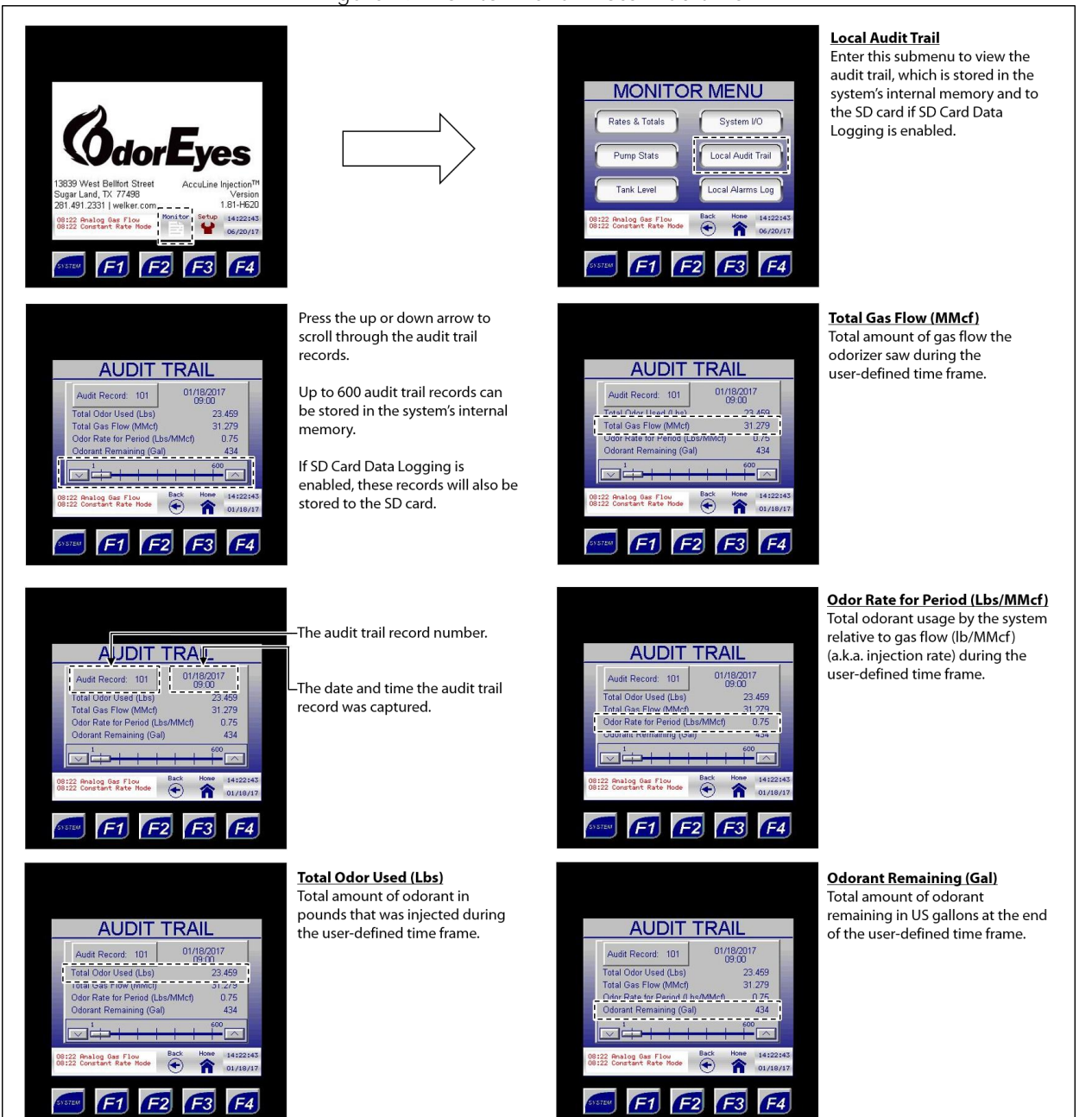

#### Local Alarms Log

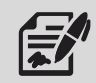

From the Local Alarms Log submenu, the user can access the alarm logs stored in internal memory. Up to 428 alarm logs can be stored and viewed.

If SD Card Data Logging is enabled, the alarm logs will also be stored to the installed micro SD card. The micro SD card is equipped with 2–8 GB of storage.

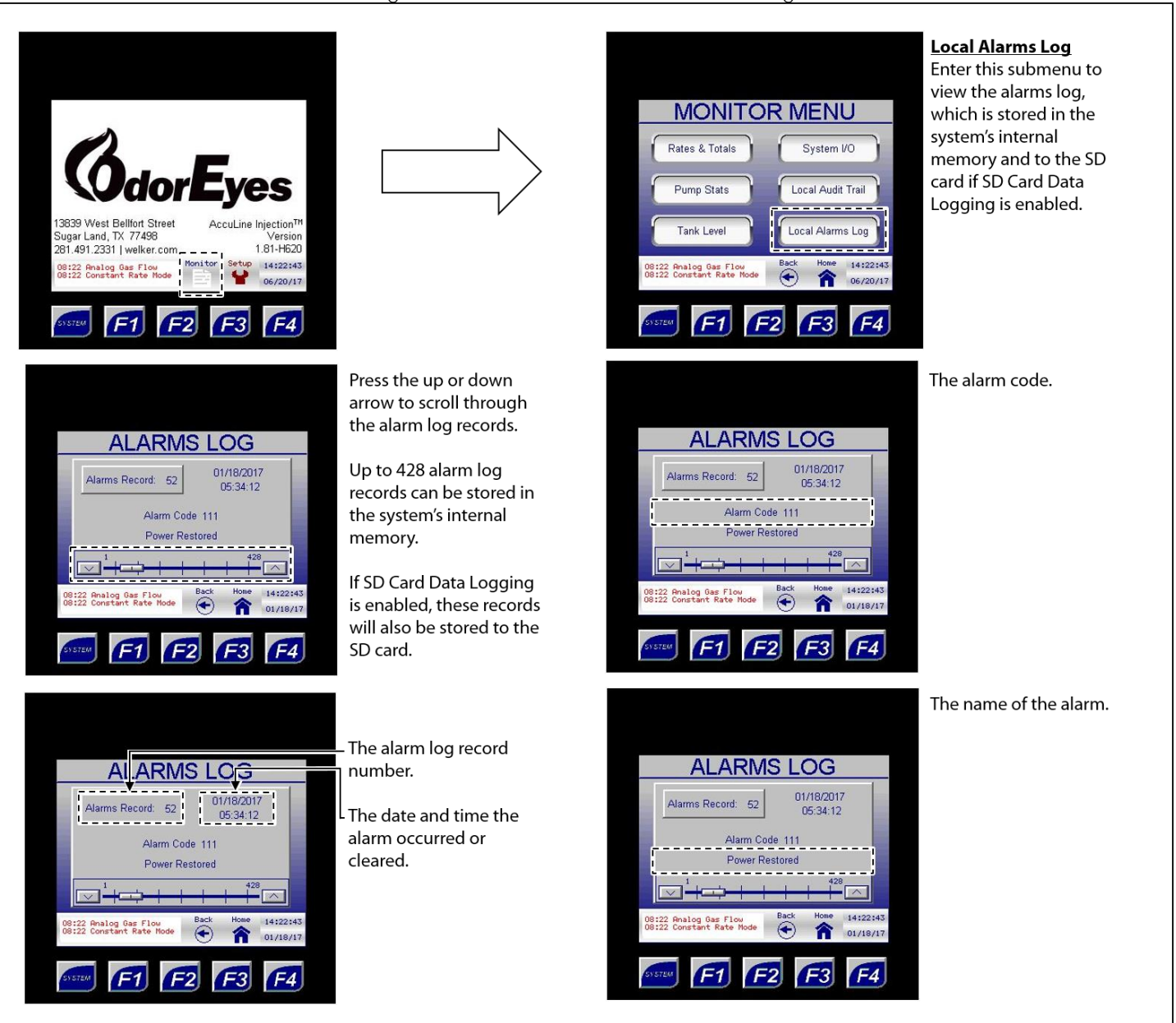

#### Figure 20: Monitor Menu – Local Alarms Log

#### 3.3 Navigating the Setup Menus

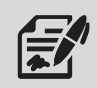

Through the Setup menu, the user can access the System Control, Odorant Pump, Controller Options, Gas Flow Signal, Odorant Tank, and Logging Setup submenus and change numeric and/or text values that alter the parameters and features of the odorizer.

Changing numeric and/or text values in the Setup submenus will alter how the system operates.

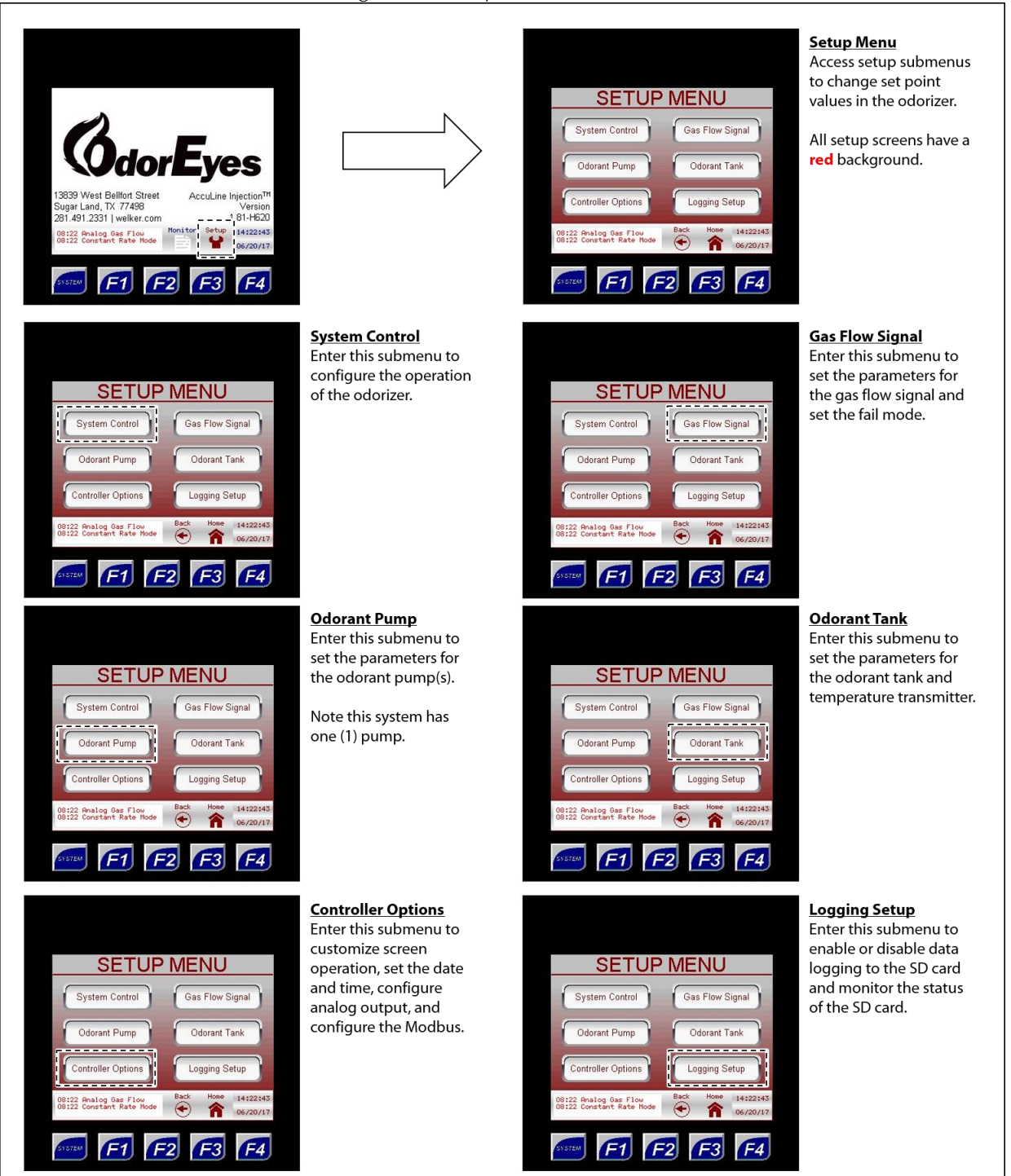

#### Figure 21: Setup Menu Submenus

#### Changing Values on Setup Screens

#### Numeric Values

- 1. To change a numeric value, press on the value to be changed. A keypad will appear on the screen.
- 2. Type the new value using the keypad.
- 3. Once the new numeric value has been entered, press ENTER to save the changes.

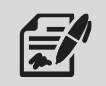

If the new value entered is outside the range of allowable values, the value will revert to the previous value once ENTER is pressed. The keypad will stay active, allowing another value to be entered.

Text Values

- 4. To change a text value, press on the value to be changed. A dropdown menu will appear on the screen.
- 5. Scroll through the value's options using the arrow keys in the dropdown menu.
- 6. Highlight the desired text value, and then press ENTER to save the changes.

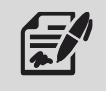

If a mistake is made while entering the new value or if the value does not need to be changed, press the home button to discard the changes and return to the Home screen.

#### System Control

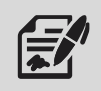

Through the System Control submenu, the user can set the general parameters for the odorizer.

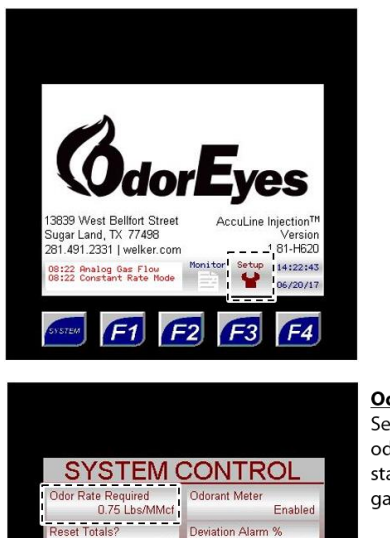

0.895

14:22:4

F4

#### Figure 22: Setup Menu – System Control

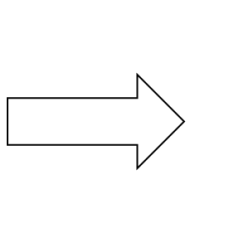

**Odor Rate Required** Set the number of pounds of odorant to pulse per million standard cubic feet (MMcf) of gas passed.

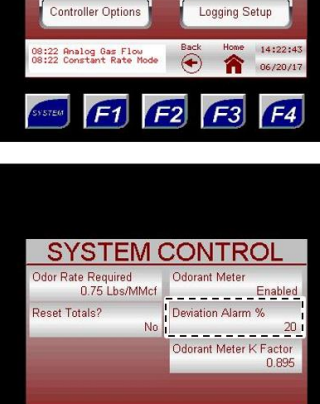

SETUP MENU

Gas Flow Signal

Odorant Tank

System Control

Odorant Pump

System Control Enter this submenu to configure the operation of the odorizer.

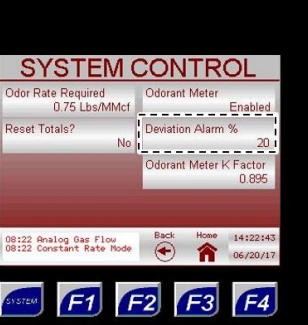

# Odorant Meter Enabled Deviation Alarm % 20 Ddorant Meter K Factor No

#### **Deviation Alarm %** This is the allowable

deviation the pump can work in before it will alarm for low flow or pump overflow.

The smaller this value, the more closely the user must monitor the pump and the less tolerant the system will be of pump output variations.

#### Odorant Meter K Factor This value is factory-set for the odorant flow meter. This value represents how many revolutions of the meter it

SYSTEM CONTROL Odorant Meter 0.75 Lbs/MMcf Enabled Reset Totals Deviation Alarm % No 20 Odorant Meter K Factor 0.895 14:22:4 08:22 Analog Gas Flow Back 08:22 Constant Rate Mode (+) F4 F2 F3

08:22 Analog Gas Flow 08:22 Constant Rate Mode

SYSTEM CONTROL ate Required 0.75 Lbs/MMcf Enabled eset Totals Ddorant Meter K Factor 0.89 F3 F4 F2

#### Toggling this field to "Yes" causes the gas flow and odorant flow totals to be reset.

Reset Totals

Once reset, this field will automatically revert to "No."

**Odorant Meter** 

When enabled, each stroke of the pump is measured, monitored, and recorded, and the stroke frequency will adjust based on this value.

When disabled, each stroke of the pump is presumed to be at its set value.

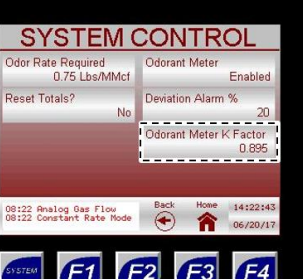

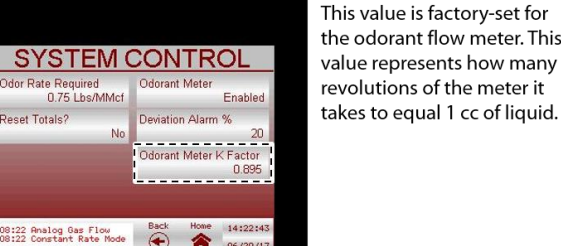

welker.com

#### Odorant Pump

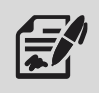

Through the Odorant Pump Submenus, the user can input information for the injection pump.

#### **Odorant Pump** Enter this submenu to set the parameters for the odorant SETUP MENU pump. System Control Gas Flow Signal Odorant Pump Odorant Tank 13839 West Bellfort Street Sugar Land, TX 77498 281.491.2331 | welker.com Controller Options Logging Setup Version 1,81-H620 14:22:43 08:22 Analog Gas Flow 38:22 Analog Gas Flow 38:22 Constant Rate Mo 06/20/17 F4 F1 F2 F3 F4 Pump 1 Pump Setup View the current operation of Enter this submenu to set the known output of the pump, the pump. ODORANT PUMP **ODORANT PUMP** manually stroke the pump, Note this system has one (1) Pump reset the total number of Primary Backup Primary Backup pump strokes, and reset the pump. Change Pump Operation Change Pump Operation pump alarms. Pump Setup Advanced Setup Pump Setup Advanced Setup ----14:22: 14:22: 8:22 Analog Gas Flo 8:22 Analog Gas Flow F4 =3 F1 F4 **Advanced Setup Change Pump Operation** Change the current Enter this submenu to set the operation of the pump as minimum cycle time of the ODORANT PUMP ODORANT PUMP pumps and enable both displayed above this button. Pump pumps to stroke together. Pump 2 Primary Backup Primary Backup The pumps can be set up Change Pump Operation Change Pump Operation Note this system has one (1) according to the Pump **Operation Configurations** pump. table. Pump Setup Advanced Setup Pump Setup 14:22:4 08:22 Analog Gas Flow 08:22 Constant Rate Mo 8:22 Analog Gas Flow 8:22 Constant Rate Mode Note this system has one (1) 06/20/11 pump. F2 F3 F4 F1 **Pump Operation Configurations** Pump 1 Pump 2 None None Primary None

#### Figure 23: Setup Menu - Odorant Pump

Primary

Backup Primary

None Primary

Backup

welker.com

#### Figure 24: Odorant Pump – Pump Setup

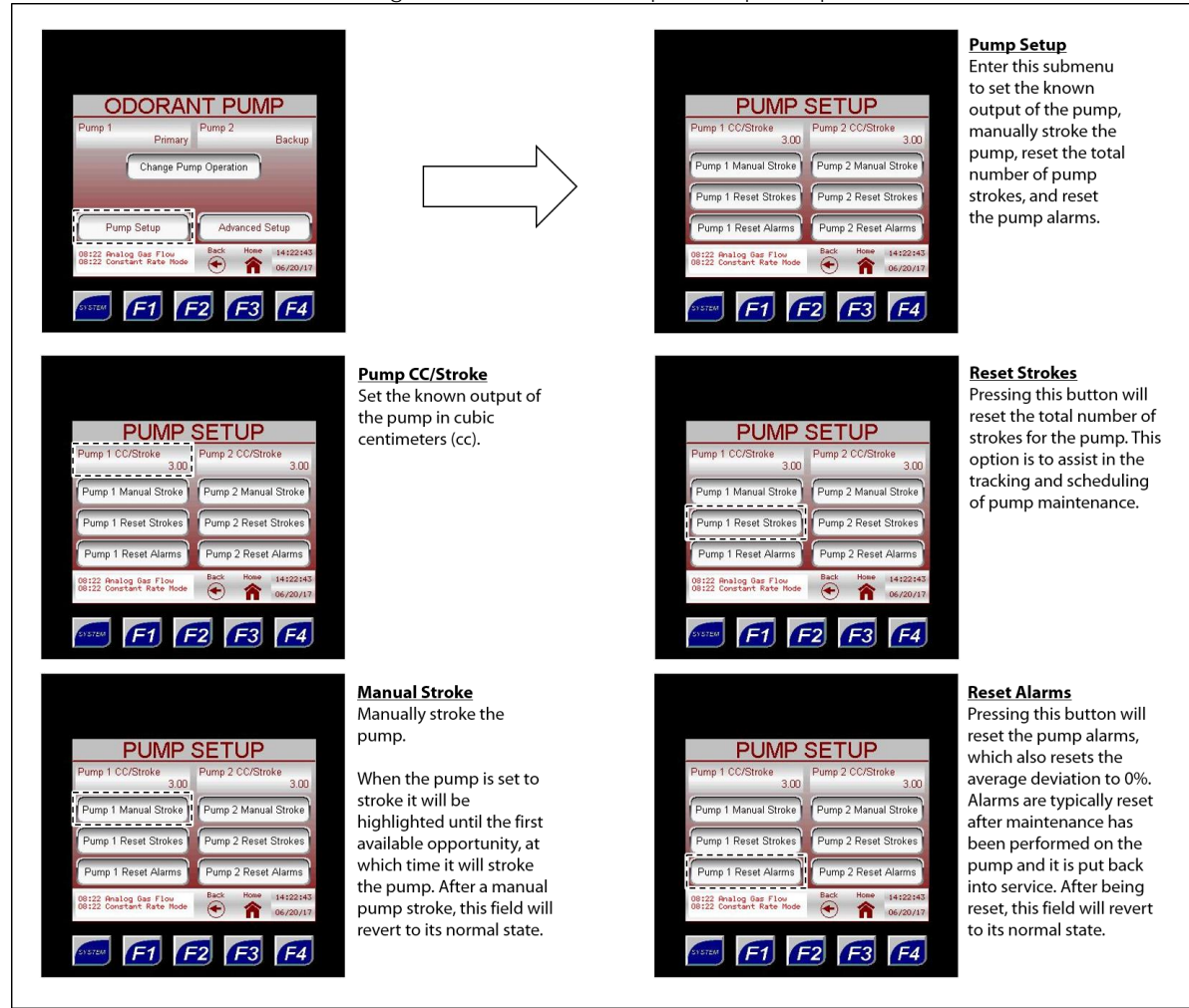

#### Figure 25: Odorant Pump – Advanced Setup

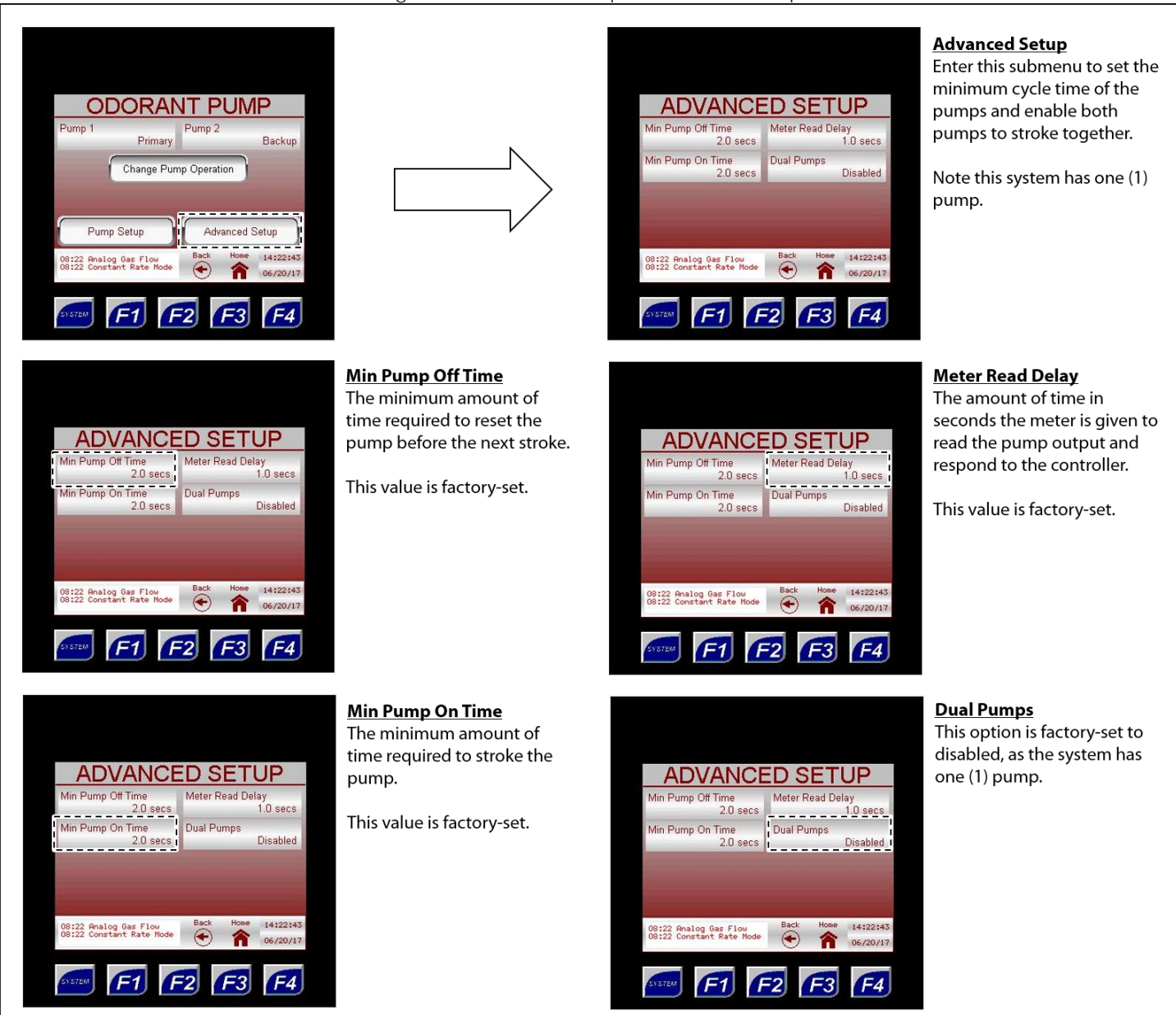

#### Controller Options

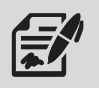

Through the Controller Options submenus, the user can customize the screen operation and set up communication for the controller.

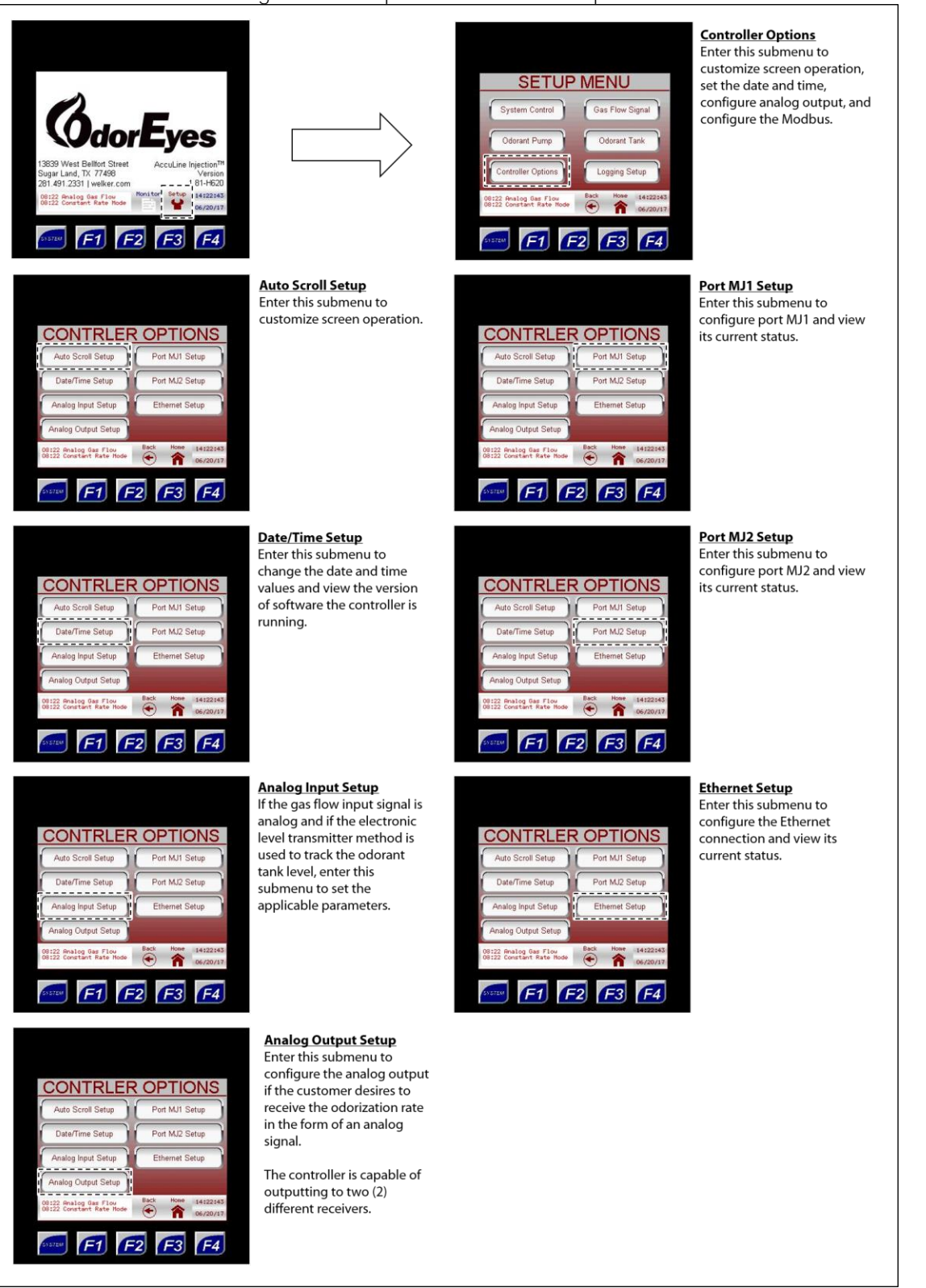

#### Figure 26: Setup Menu - Controller Options

#### Auto Scroll Setup

#### Figure 27: Controller Options – Auto Scroll Setup

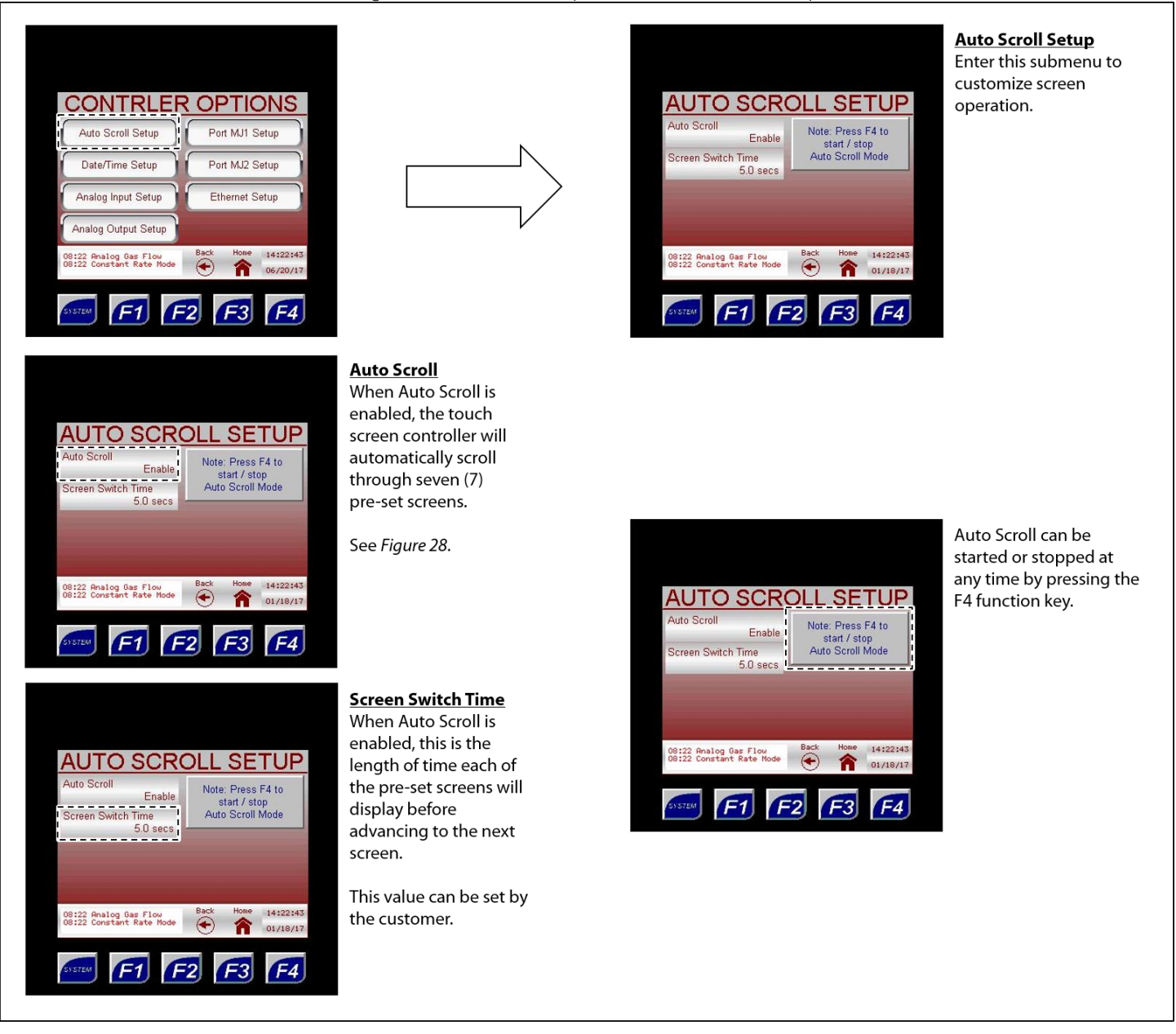

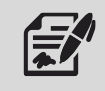

The Auto Scroll behavior can also be started by pressing the F4 function key (Figure 11).

37 IOM-219 | MODEL: POC WITH XL4 CONTROLLER | REV: B 13839 West Bellfort Street, Sugar Land, TX 77498 welker.com

#### Figure 28: Auto Scroll Pre-Set Screens

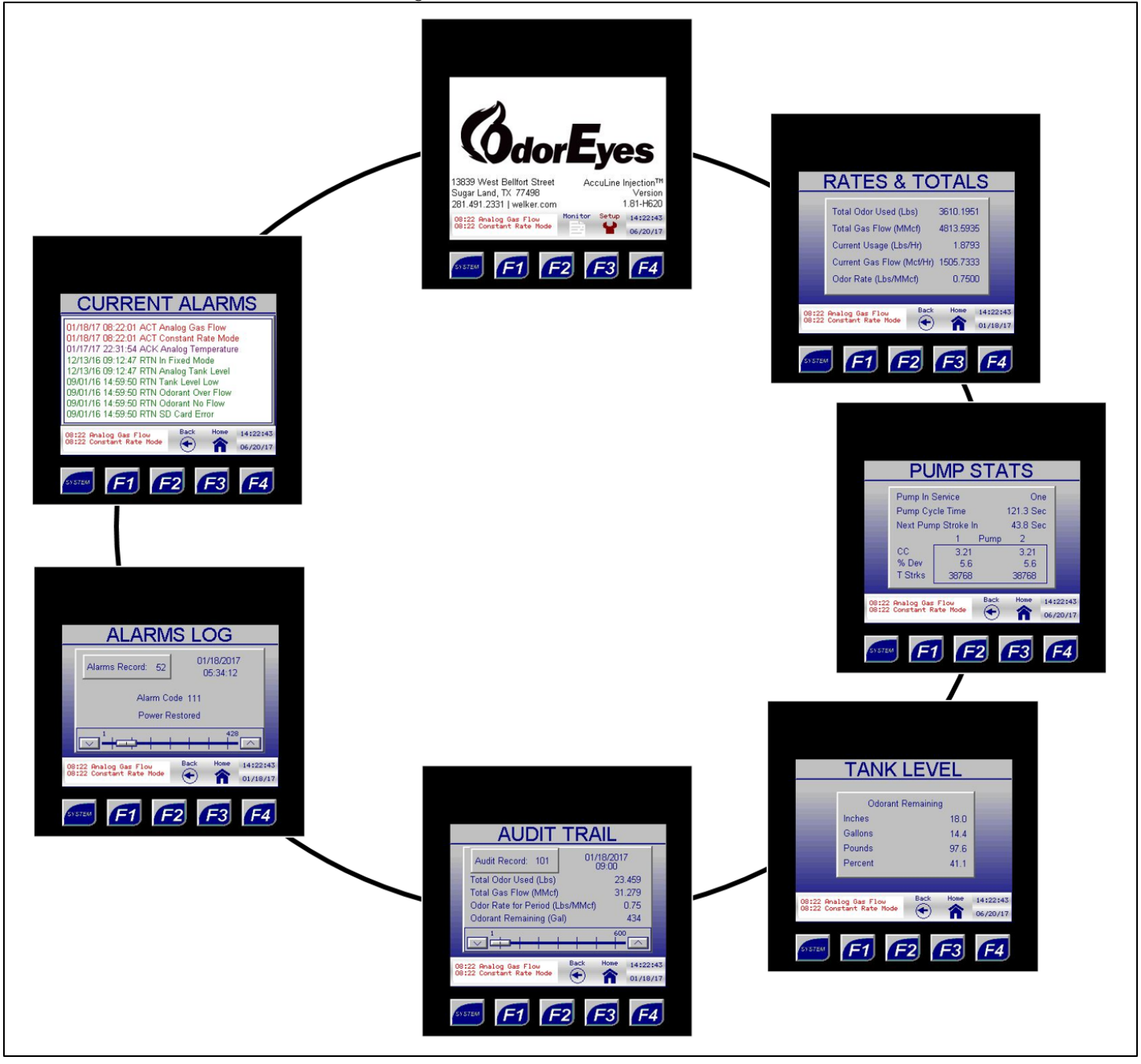

### Date/Time Setup

#### Figure 29: Controller Options – Date/Time Setup

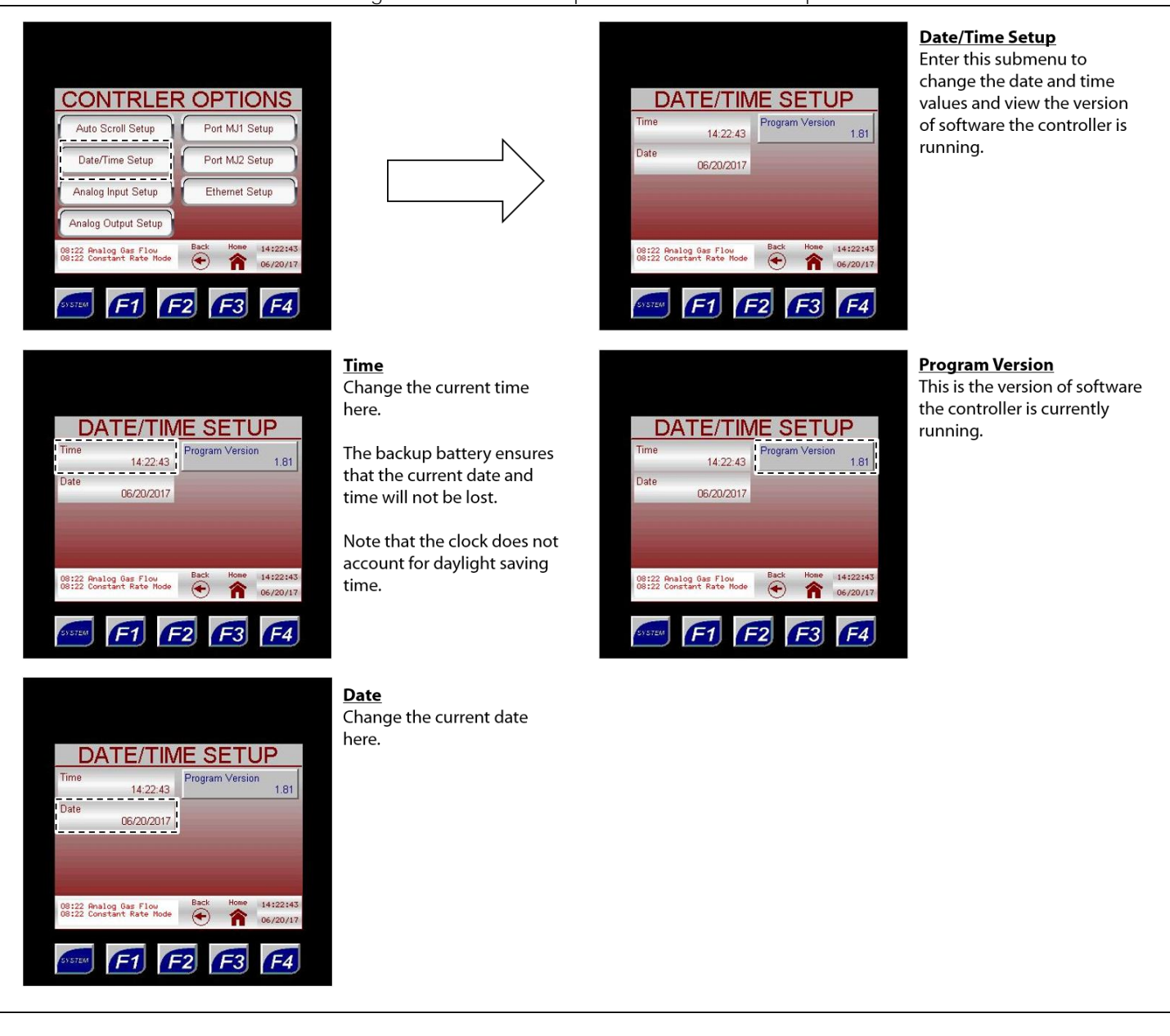

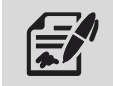

The date and time can also be edited by selecting the current date and time on any screen (Figure 11).

#### Analog Input Setup

#### Figure 30: Controller Options - Analog Input Setup

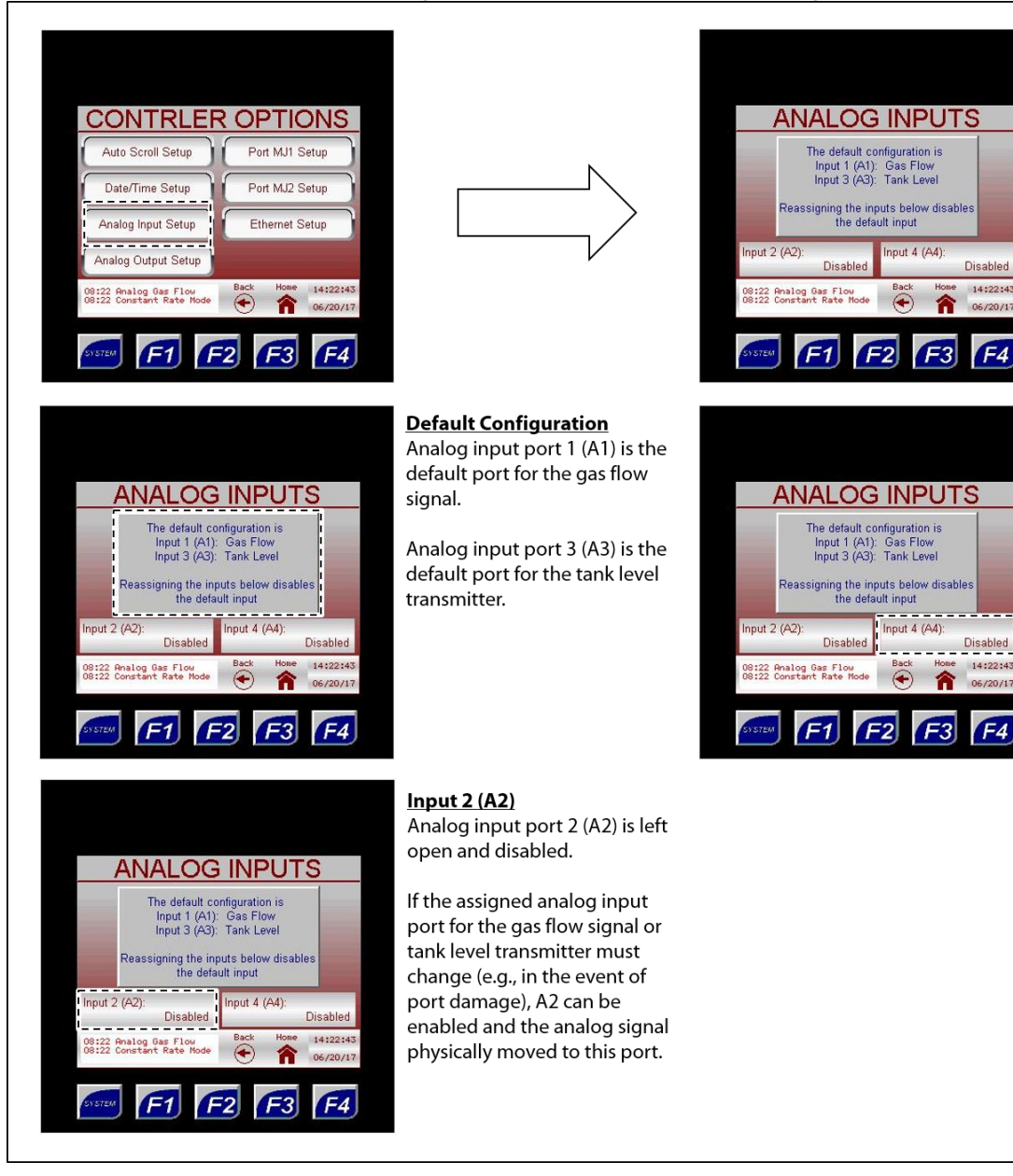

#### Analog Input Setup

If the gas flow input signal is analog and if the electronic level transmitter method is used to track the odorant tank level, enter this submenu to set the applicable parameters.

#### Input 4 (A4)

Disabled

14:22:4

F4

14:22:43

06/20/17

F4

Analog input port 4 (A4) is left open and disabled.

If the assigned analog input port for the gas flow signal or tank level transmitter must change (e.g., in the event of port damage), A4 can be enabled and the analog signal physically moved to this port.

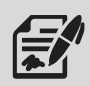

#### Figure 31: Controller Options - Analog Output Setup

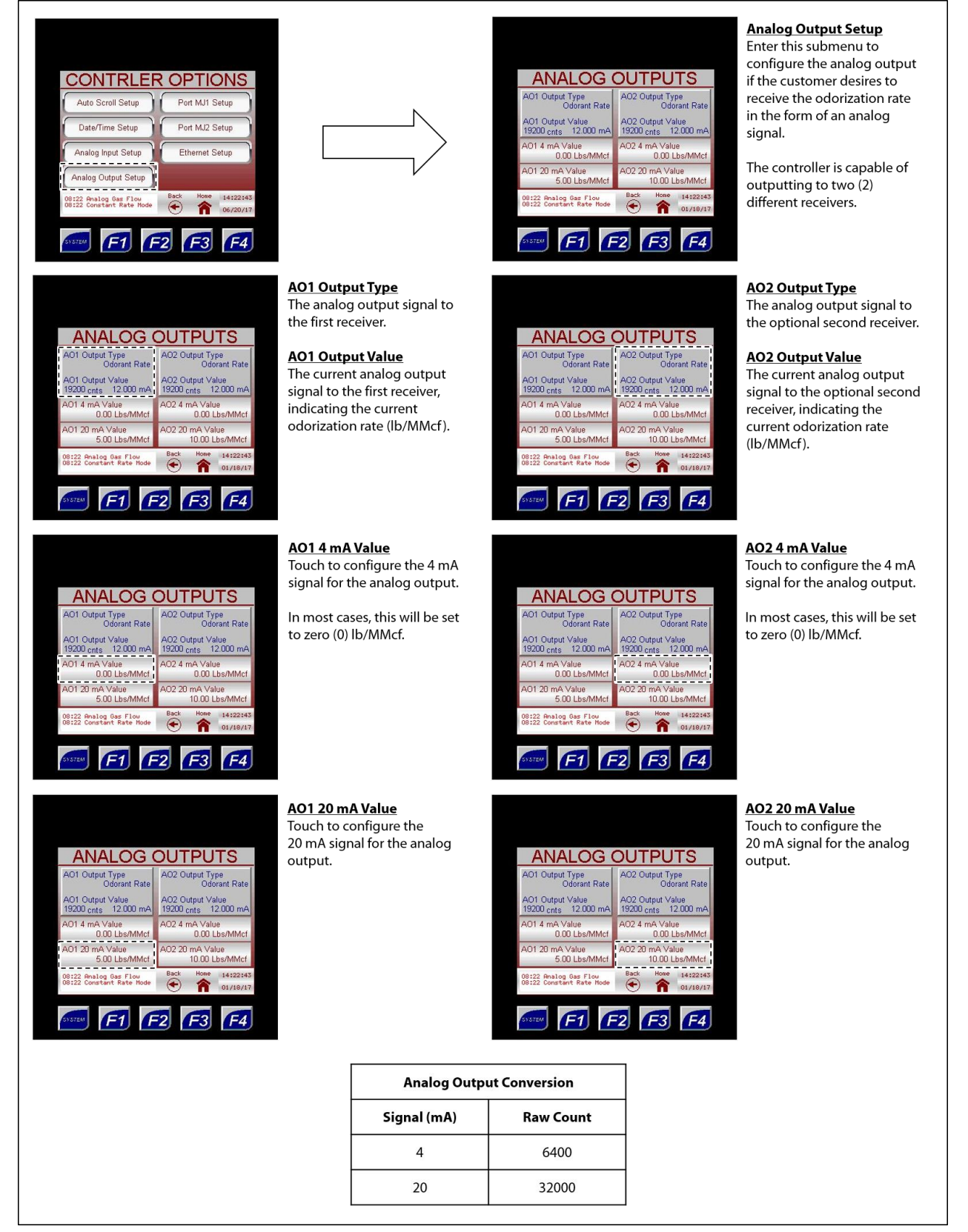

Figure 32: Controller Options - Port MJ1/MJ2 Setup

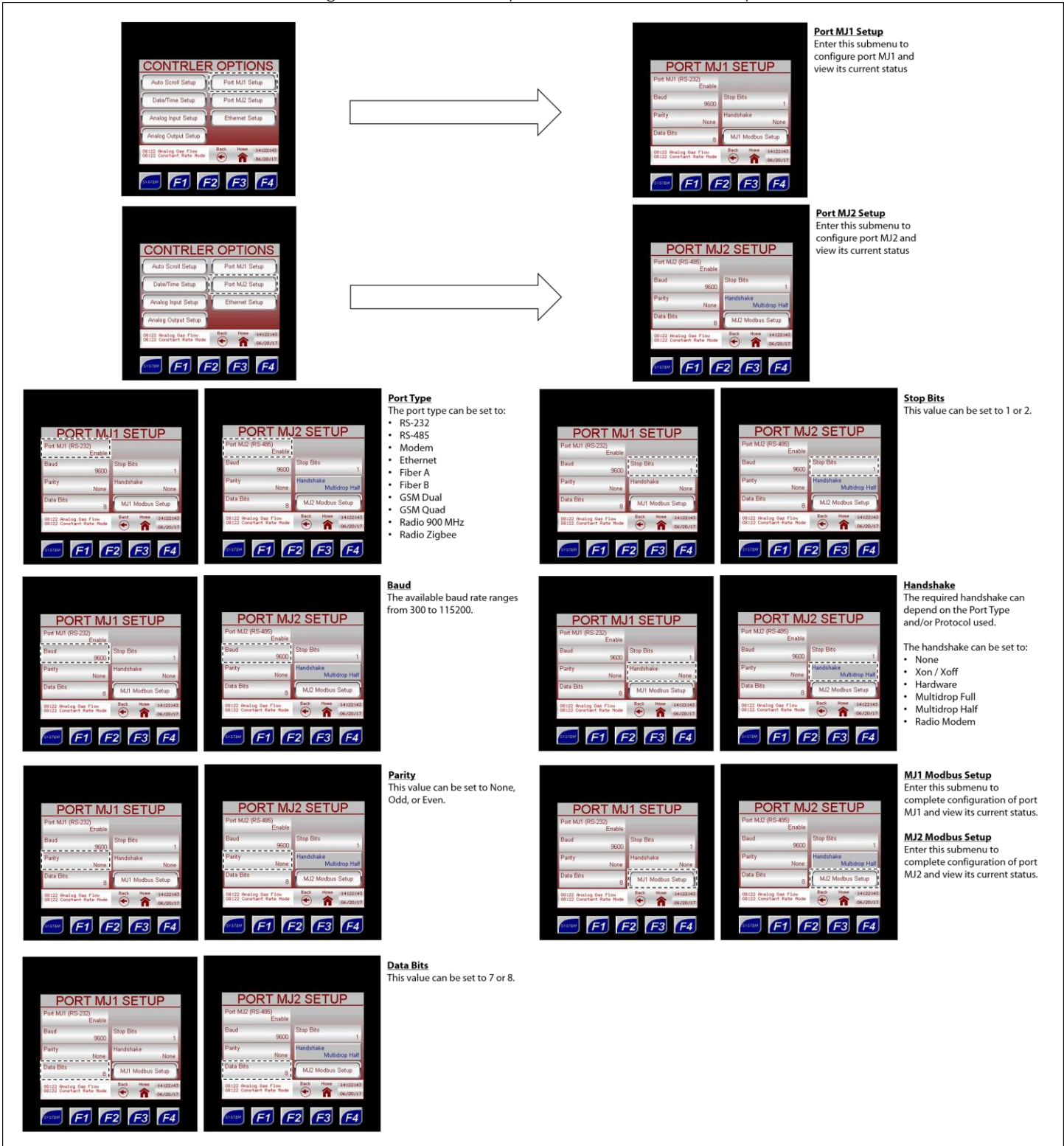

Figure 33: Port MJ1/MJ2 Setup – MJ1/MJ2 Modbus Setup

| Port MJ1 (RS 222)<br>Enable<br>Baud 99000<br>Parky None<br>Data Bit 8<br>00222 Constant for all for<br>00222 Constant for all for<br>00222 Constant for all for<br>None                                                                                                    | 1 SETUP<br>Stop Brs 1<br>Fardholakt Myra<br>Mil Modkur Serup<br>€ ↑ Annakk<br>• ↑ ↑ Serupate<br>• ↑ ↑ Serupate<br>• ↑ ↑ ↓                                                                                                    |                                                                                                    | $\rightarrow$                                                                                                    | MJ1 MODBLU<br>Slave Address 241 C<br>Protect ModBus RTU C<br>Comm Timeout 10.0 sees C<br>Comm States Reference C<br>Comm States Reference C                                                                                                    | Active<br>morm Traffic<br>Received Mossage<br>mor Mossage<br>Ne Errors<br>Metrors<br>Metrors<br>Metrors<br>Metrors<br>Metrors<br>Metrors<br>Metrors<br>Metrors<br>Metrors                                                                                                    | MJ1 Modbus Setu<br>Enter this submenu<br>complete configur.<br>of port MJ1 and vie<br>current status.                                                                                            | P<br>i to<br>ation<br>w its                                                                     |
|----------------------------------------------------------------------------------------------------|----------------------------------------------------------------------------------------------------|----------------------------------------------------------------------------------------------------|----------------------------------------------------------------------------------------------------|----------------------------------------------------------------------------------------------------|----------------------------------------------------------------------------------------------------|----------------------------------------------------------------------------------------------------|-------------------------------------------------------------------------------------------------|
| Por MJ2 (PS-465)<br>Por MJ2 (PS-465)<br>Baud 99000<br>Party None<br>Data Bits 8<br>00122 constant frame frame<br>00122 constants frame frame<br>00122 constants frame frame                                                                                                    | 2 SETUP                                                                                                    |                                                                                                    | $\rightarrow$                                                                                                    | MJ2 MODBU<br>Slaw Adress<br>202<br>Protocol<br>Mothus RU<br>D0 secs<br>202 Secs<br>202 Secs<br>202                                                                            | SSETUP<br>mm Slabs<br>Active<br>mm Tad:<br>Received Message<br>mor Message<br>Message<br>Message | MJ2 Modbus Setu<br>Enter this submenu<br>complete configura<br>of port MJ2 and vie<br>current status.                                                                                            | p<br>to<br>tion<br>w its                                                                        |
| State Address       24         Protect       24         Modbus FU       24         Comm Table       24         Modbus FU       24         Comm Table       24         Comm Table       24         Comm Table       24         Comm Table       24         Comm Table       74         Comm Table       84         Comm Table       No Encore         00222 Graduates Set Finde       24         Comm Table       24         Comm Table       24         Comm Table       24         Comm Table       24         Comm Table       No Encore         00222 Graduates Set Finde       24         Comm Table       24         Comm Table       24         Comm Table       24         Comm Table       24         Comm Table       24                                                                                                    | Mul2 MODBUS SETUP         Stare Advers       20         Protocol       Comm Status         Modus RTU       Active         Comm Transce       Enror Message         Comm Transce       Enror Message         0.0 acci       Enror Message         0.0 acci       Enror Message         00 acci       Enror Message         00 acci       Enror Message         00 acci       Enror Message         00 acci       Enror Message         00 acci       Enror Message         00 acci       Enror Message         00 acci       Enror Message         00 acci       Enror Message         00 acci       Enror Message         00 acci       Enror Message         00 acci       Enror Message         00 acci       Enror Message         00 acci       Enror Message         00 acci       Enror Fill         00 acci       Enror Message         00 acci       Enror Message         00 acci       Enror Message         00 acci       Enror Message         00 acci       Enror Message         00 acci       Enror Message         00 acci       Enror Message </th <th>Slave Address<br/>This value is the<br/>Modbus slave address<br/>for the odorizer.</th> <th>MJ1 MODE<br/>Sare Address 241<br/>Protocol<br/>Motione RTU<br/>Comm Timore<br/>100 area<br/>MIER Static Arts Action<br/>MIER Static Arts Action</th> <th>Comm Status<br/>Activ<br/>Comm Tradic<br/>Received Message<br/>For Message<br/>No Errors<br/>Mo Errors<br/>Mo Mark<br/>Account<br/>Mo Mark<br/>Mo Mark<br/>Mo Mar</th> <th>MJ2 MODE<br/>Silve Addres 242<br/>Protocol<br/>Modeus RTU<br/>Comm Transiti<br/>Comm Transiti<br/>Comm Transit</th> <th>Corm Status<br/>Active<br/>Corm Tratic<br/>Receive Message<br/>For Message<br/>No Eners<br/>No Eners<br/>No Eners<br/>No Eners<br/>No Eners<br/>Science Message<br/>No Eners<br/>Science Message<br/>No Eners</th> <th>Comm Timeout<br/>This value is the<br/>timeout between<br/>Modbus messages (in<br/>seconds).</th> | Slave Address<br>This value is the<br>Modbus slave address<br>for the odorizer.                                                                                                    | MJ1 MODE<br>Sare Address 241<br>Protocol<br>Motione RTU<br>Comm Timore<br>100 area<br>MIER Static Arts Action<br>MIER Static Arts Action                    | Comm Status<br>Activ<br>Comm Tradic<br>Received Message<br>For Message<br>No Errors<br>Mo Errors<br>Mo Mark<br>Account<br>Mo Mark<br>Mo Mark<br>Mo Mar | MJ2 MODE<br>Silve Addres 242<br>Protocol<br>Modeus RTU<br>Comm Transiti<br>Comm Transiti<br>Comm Transit           | Corm Status<br>Active<br>Corm Tratic<br>Receive Message<br>For Message<br>No Eners<br>No Eners<br>No Eners<br>No Eners<br>No Eners<br>Science Message<br>No Eners<br>Science Message<br>No Eners | Comm Timeout<br>This value is the<br>timeout between<br>Modbus messages (in<br>seconds).        |
| MJ1 MODBUS SETUP       Slev Addess     Corm Situs       Protocol     Address       Orimit Michael     Corm Tratic       Corm Tratic     Ricked Micsage       Corm Tratic     Ricked Micsage       Ricked Micsage     Ricked Micsage       Ricked Micsage     Ricked Micsage       Ricked Micsage     Ricked Micsage       Ricked Micsage <th>MJ2 MODBUS SETUP       Size Addres     Corron Status       Prodoctil     Market Frijl       Corron Tradic     Recined Message       Corron Tradic     Recined Message       Corron</th> <th>Protocol<br/>The protocol setting<br/>applies to port MJ1 or<br/>MJ2 only.<br/>The protocol can be set<br/>to:<br/>• CsCAN<br/>• Generic<br/>• Modbus RTU<br/>• Modbus MSCII<br/>• Modbus TCP</th> <th>MJ1 MODE<br/>Dave Address 241<br/>Protocal<br/>Modebus RTU<br/>Comm Transcal<br/>100 exce<br/>20122 Construction of the Construction<br/>Comm Transcal<br/>100 exce</th> <th>Comm Status Active<br/>Comm Trafic<br/>Received Message<br/>Form Message<br/>No Errors<br/>Macauta<br/>F22<br/>F33<br/>F43</th> <th>Clare Address 242<br/>Protocol<br/>Modeus RTU<br/>Comm Timeout<br/>10.0 sece<br/>00112 dhales fre staffings<br/>00112 dhales fre staffings</th> <th>Comm Status<br/>Active<br/>Comm Tatus<br/>Received Message<br/>Enter Message<br/>No Enters<br/>No Enters<br/>No Enters<br/>No Enters<br/>No Enters<br/>No Enters<br/>No Enters<br/>No Enters<br/>No Enters</th> <th>These fields display the<br/>current status of the<br/>Modbus for<br/>troubleshooting<br/>purposes.</th> | MJ2 MODBUS SETUP       Size Addres     Corron Status       Prodoctil     Market Frijl       Corron Tradic     Recined Message       Corron Tradic     Recined Message       Corron                                                                                                    | Protocol<br>The protocol setting<br>applies to port MJ1 or<br>MJ2 only.<br>The protocol can be set<br>to:<br>• CsCAN<br>• Generic<br>• Modbus RTU<br>• Modbus MSCII<br>• Modbus TCP | MJ1 MODE<br>Dave Address 241<br>Protocal<br>Modebus RTU<br>Comm Transcal<br>100 exce<br>20122 Construction of the Construction<br>Comm Transcal<br>100 exce | Comm Status Active<br>Comm Trafic<br>Received Message<br>Form Message<br>No Errors<br>Macauta<br>F22<br>F33<br>F43                                                                                                    | Clare Address 242<br>Protocol<br>Modeus RTU<br>Comm Timeout<br>10.0 sece<br>00112 dhales fre staffings<br>00112 dhales fre staffings                                                                                                    | Comm Status<br>Active<br>Comm Tatus<br>Received Message<br>Enter Message<br>No Enters<br>No Enters<br>No Enters<br>No Enters<br>No Enters<br>No Enters<br>No Enters<br>No Enters<br>No Enters    | These fields display the<br>current status of the<br>Modbus for<br>troubleshooting<br>purposes. |

#### Ethernet Setup

#### Figure 34: Controller Options - Ethernet Setup

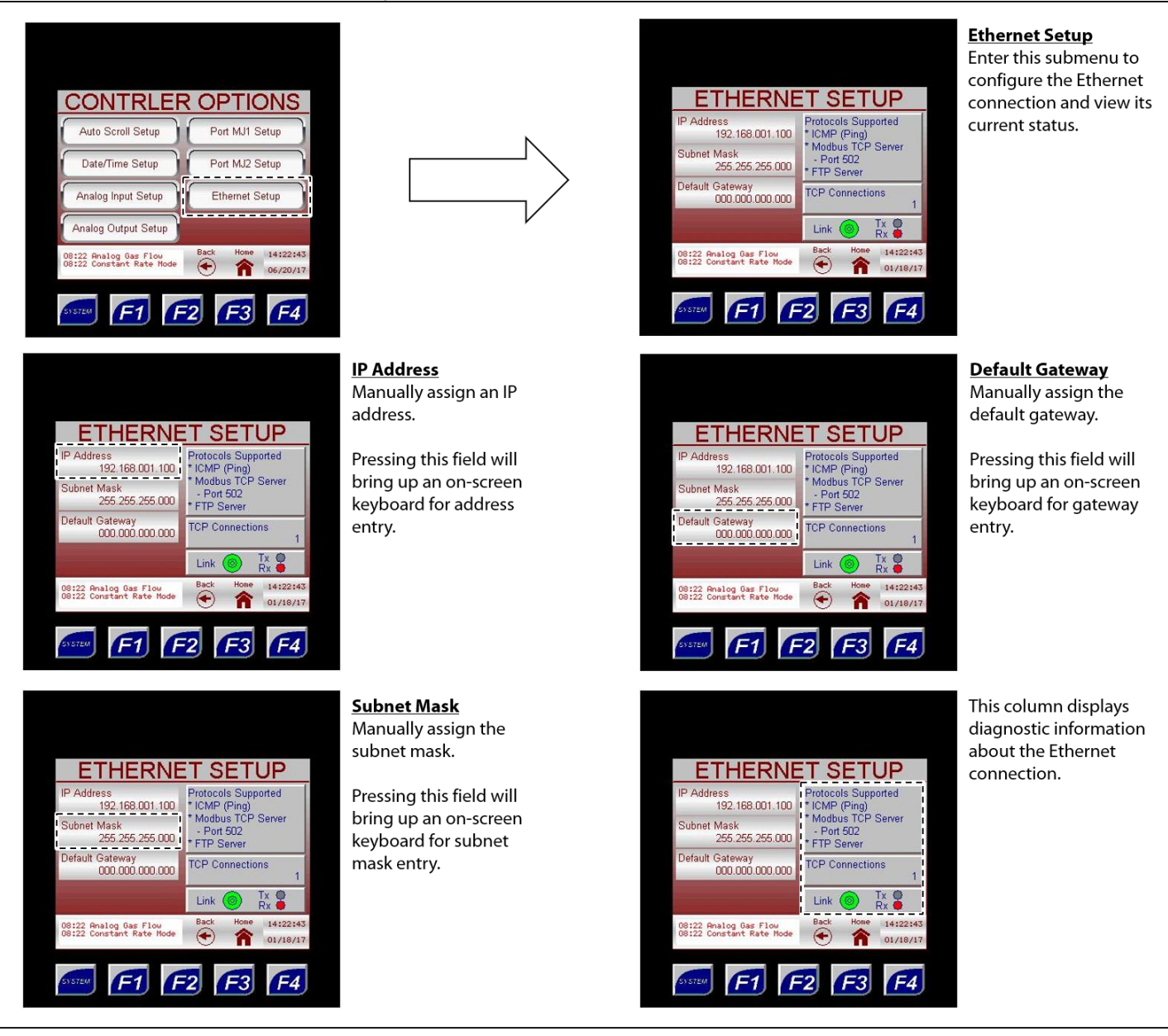

#### Gas Flow Signal

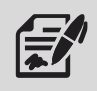

Through the Gas Flow Signal submenus, the user can set up the parameters of the odorant gas flow input signal.

## Figure 35: Setup Menu – Gas Flow Signal

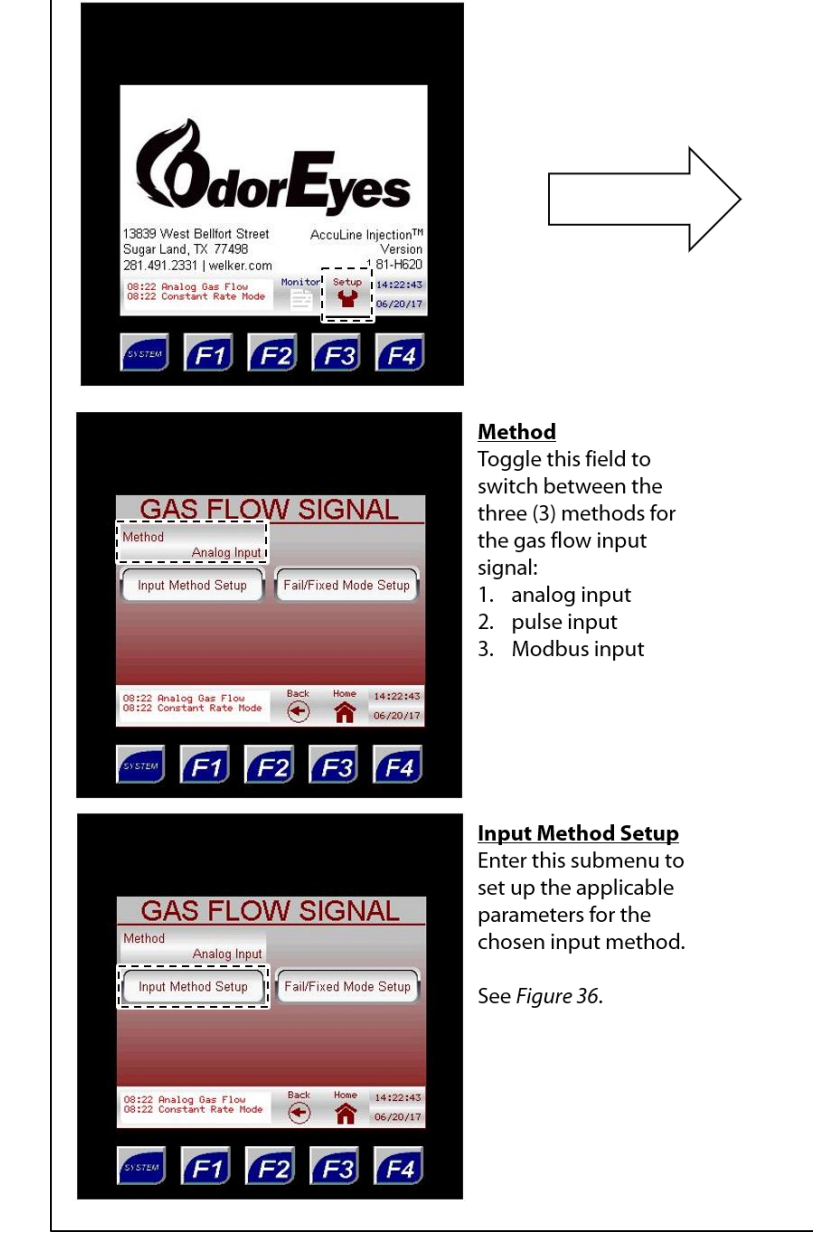

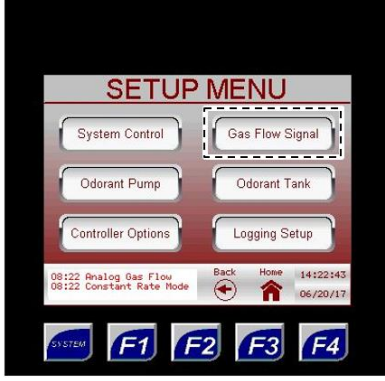

#### **Gas Flow Signal**

Enter this submenu to set the parameters for the gas flow signal and set the fail mode.

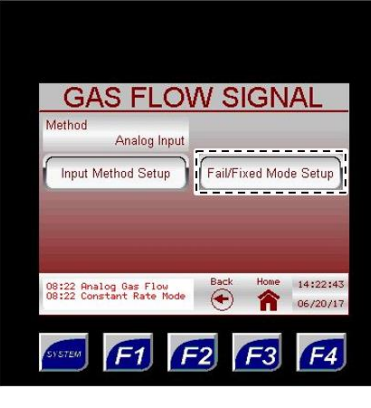

#### Fail/Fixed Mode Setup

Enter this submenu to select the desired fail mode, enable or disable the fixed mode, and set up applicable parameters.

See Figure 37.

#### Figure 36: Gas Flow Signal - Input Method Setup

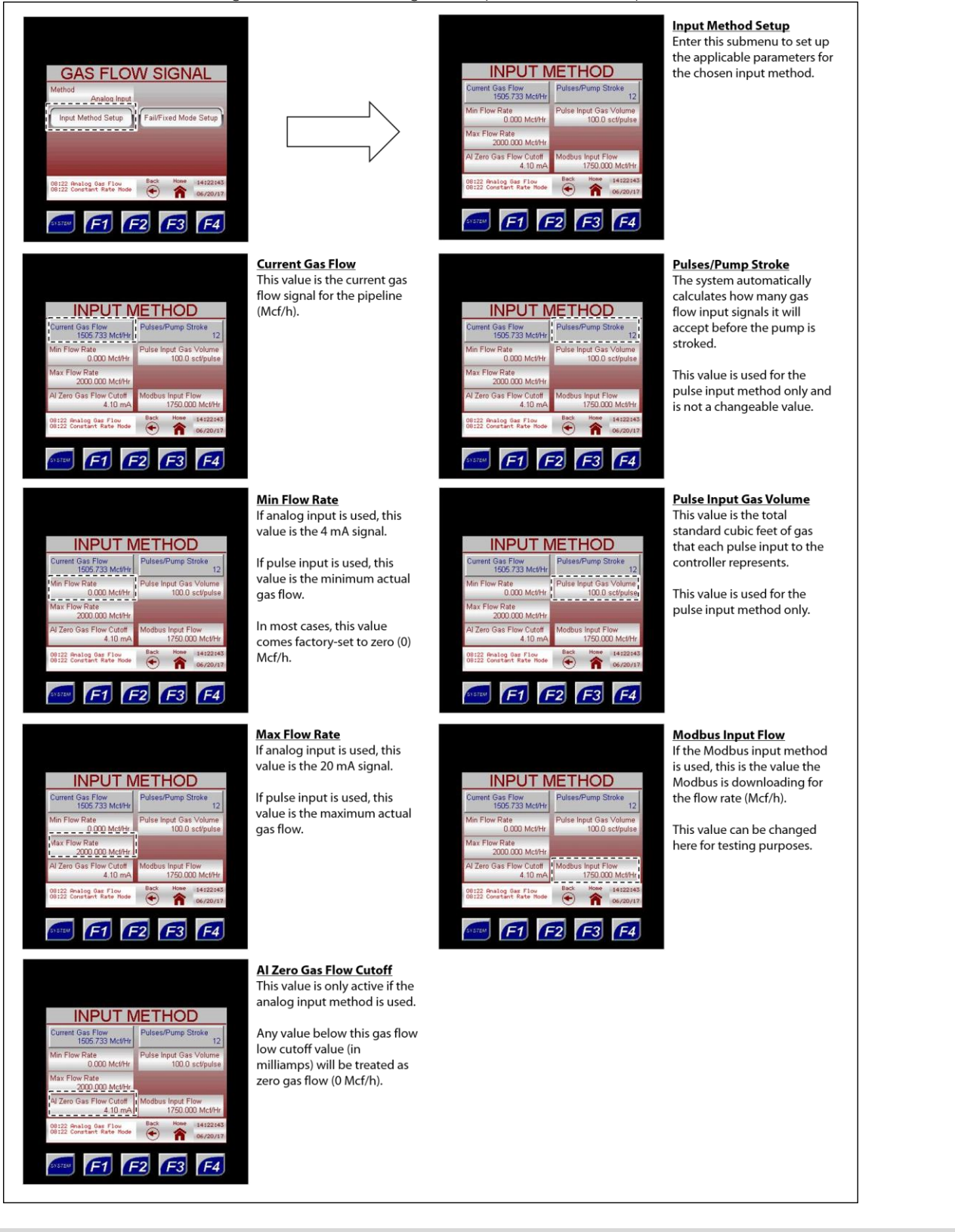

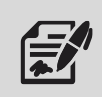

If the gas flow signal will be analog, the analog signal must be 4–20 mA powered by the user. If the gas flow signal will be pulse, the pulse will be a digital pulse powered by the controller. If the gas flow signal will be Modbus, the Modbus input will be a value downloaded from the Modbus master device in Mcf/h. The Modbus Register is 43275, and the input value should be downloaded as a 32-bit float.

#### Figure 37: Gas Flow Signal - Fail/Fixed Mode Setup

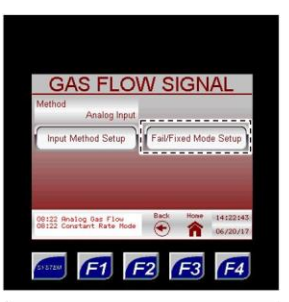

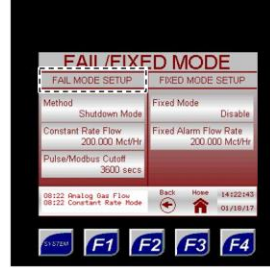

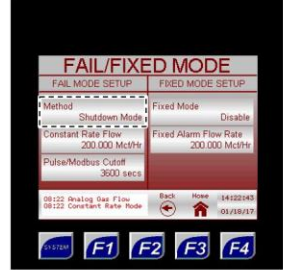

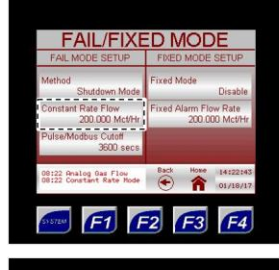

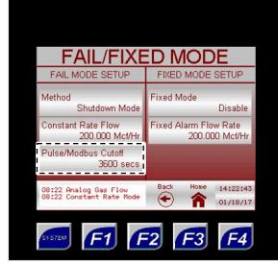

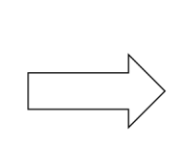

Fail Mode Setup Select the desired fail mode and set up applicable parameters.

Toggle between two (2) fail

1. constant rate mode: the

pipeline at the

received

**Constant Rate Flow** 

system will act as a timer,

pulsing odorant into the

customer-specified rate

and will not start again until a gas flow signal is

This value is only active if the

In the event of a gas flow

signal loss, the system will continue to odorize at the constant rate set here (Mcf/h).

Pulse/Modbus Cutoff If the pulse input method is used, this value is the amount

into the set fail mode.

of time (in seconds) the system will wait between pulse inputs before it will determine there is a gas flow signal loss and go

fail mode is set to constant rate

system will halt odorization

shutdown mode: the

Method

modes:

2.

mode.

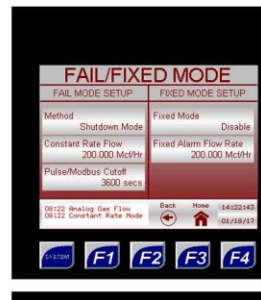

 FAIL/FIXED MODE

 FRAL MODE SETUP
 FREE MODE SETUP

 Method
 Free Mode Setup

 Constant Rays Mode Setup
 Free Alarm Five Rays

 Outside Mark Mode Setup
 200 Obcever

 ValueModeur Carder
 200 Obcever

 00122 constant Rays Mode Setup
 Merrir

 0122 constant Rays Mode Setup
 Merrir

 0122 constant Rays Mode Setup
 Merrir

 0122 constant Rays Mode Setup
 Merrir

 0122 constant Rays Mode Setup
 Merrir

 0122 constant Rays Mode Setup
 Merrir

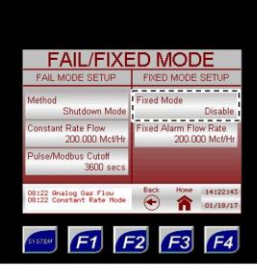

 
 FAIL/FIXED MODE

 FAIL MODE SETUP
 FIXED MODE SETUP

 Michold Shutdown Mode
 Disable

 Constant Rate Flow 200000 Models
 Disable

 Constant Rate Flow 200000 Models
 Disable

 PulserModulus Cutoff 9500 acces
 Disable

 00122 Generative Rate Flow 20122 Generative Rate Flow
 Disable

 00122 Generative Rate Flow 20120
 Eff

 FF1
 FF2
 FF3

#### Fixed Mode

Fail/Fixed Mode Setup Enter this submenu to select the desired fail mode, enable

Fixed Mode Setup Enable or disable the fixed rate

mode.

or disable the fixed mode, and set up applicable parameters.

When disabled, the system will odorize proportional to flow. When enabled, the Fixed Alarm Flow Rate will be the assumed gas flow in the system and will override any other input parameters. The Fixed Rate Alarm will be active on the Current Alarms screen.

Fixed Alarm Flow Rate When Fixed Mode is enabled, the flow rate (Mcf/h) must be manually set. The system will odorize based on this rate until the Fixed Mode is disabled.

# **E**

Setting the Fail Mode to Shutdown will halt odorization until the alarm is cleared. Setting the Fail Mode to Constant Rate will allow odorization to continue at the specified rate.

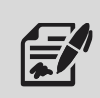

If the gas flow value does not change during the Pulse/Modbus Cutoff time, the system will alarm for loss of flow and will enter the specified Fail Mode. The alarm will clear on the next pulse input or change in Modbus gas flow, and the system will resume normal operation.

welker.com

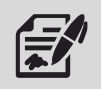

Through the Odorant Tank submenus, the user can input information for the odorant tank.

#### **Odorant Tank** Enter this submenu to set the parameters for the SETUP MENU odorant tank and temperature transmitter. System Control Gas Flow Signal Odorant Pump Odorant Tank 13839 West Bellfort Street Sugar Land, TX 77498 281.491.2331 | welker.com Controller Options Logging Setup 1 81-H620 14:22:43 08:22 Analog Gas Flow Monit 08:22 Constant Rate Mode 08:22 Analog Gas Flow 08:22 Constant Rate Mo 06/20/17 F4 F4 3 F1 F2 F3 Method Low Level Alarm Toggle this field to The low level alarm set switch between the two point is a percent value ODORANT TANK ODORANT TANK (2) methods for tracking at which the system will Method Method the odorant tank level: trigger an alarm for low Low Level Alarm Low Level Alarm Transmitter 10 % Transmitter 10 % 1. odorant flow odorant level in the 2. electronic level tank. Tank Level Setup Tank Volume Setup transmitter Tank Level Setup Tank Volume Setup 14:22:43 ne 14:22:43 08:22 Analog Gas Flow 08:22 Constant Rate Mode 08:22 Analog Gas Flow 08:22 Constant Rate Mode F4 F4 F1 **F2** F3 **F1** F2 F3 **Tank Level Setup Tank Volume Setup** Enter this submenu to Enter this submenu to set up the parameters view the tank volume **ODORANT TANK ODORANT TANK** for how the tank level settings and access the Transmitter Transmitter Method will operate. Method strapping tables. 10 % 10 % See Figure 39. See Figure 40. Tank Volume Setup Tank Level Setup Tank Volume Setup Tank Level Setup 8:22 Analog Gas Flow 8:22 Constant Rate Mode 08:22 Analog Gas Flow 08:22 Constant Rate M F3 F4 F4 F3

Figure 38: Setup Menu – Odorant Tank

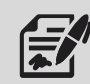

When using an electronic level transmitter to track the odorant tank level, the Method should be set to Transmitter. When estimating the odorant tank level based on odorant usage, the Method should be set to Odorant Flow.

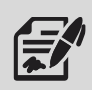

#### Figure 39: Odorant Tank - Tank Level Setup

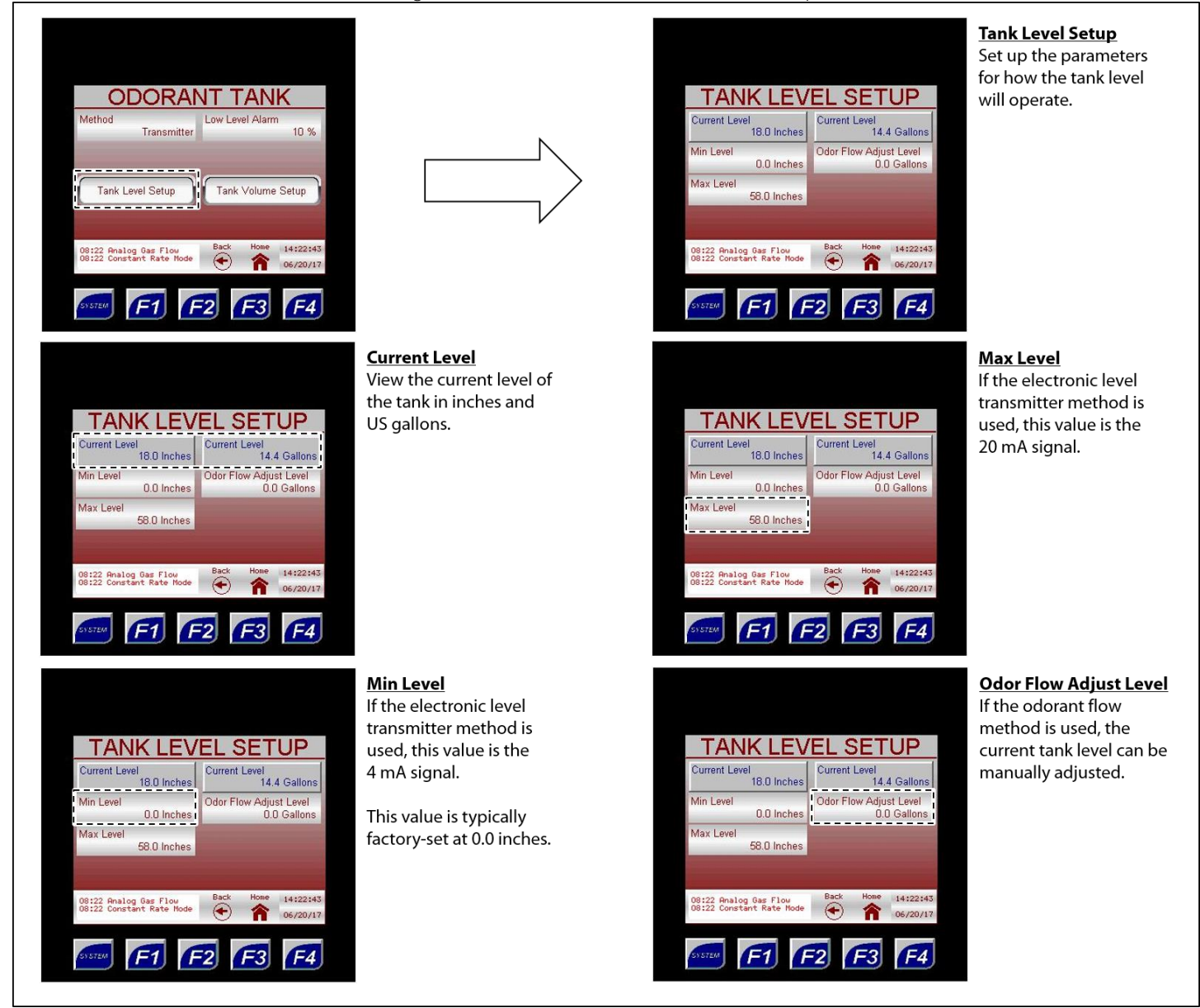

The Current Level numeric value cannot be directly changed. Instead, the user must enter a value in the Odor Flow Adjust Level field to increase or decrease the Current Level by the specified amount.

- To decrease the Current Level, enter the volume to be subtracted from the current level as a negative number in the Odor Flow Adjust Level field, and then press ENTER to save the changes. The Current Level should have decreased by the amount entered, and the Odor Flow Adjust Level should have reverted to 0.0 Gallons.
- To increase the Current Level, enter the volume to be added to the current level in the Odor Flow Adjust Level field, and then press ENTER to save the changes. The Current Level should have increased by the amount entered, and the Odor Flow Adjust Level should have reverted to 0.0 Gallons.

#### Figure 40: Odorant Tank – Tank Volume Setup

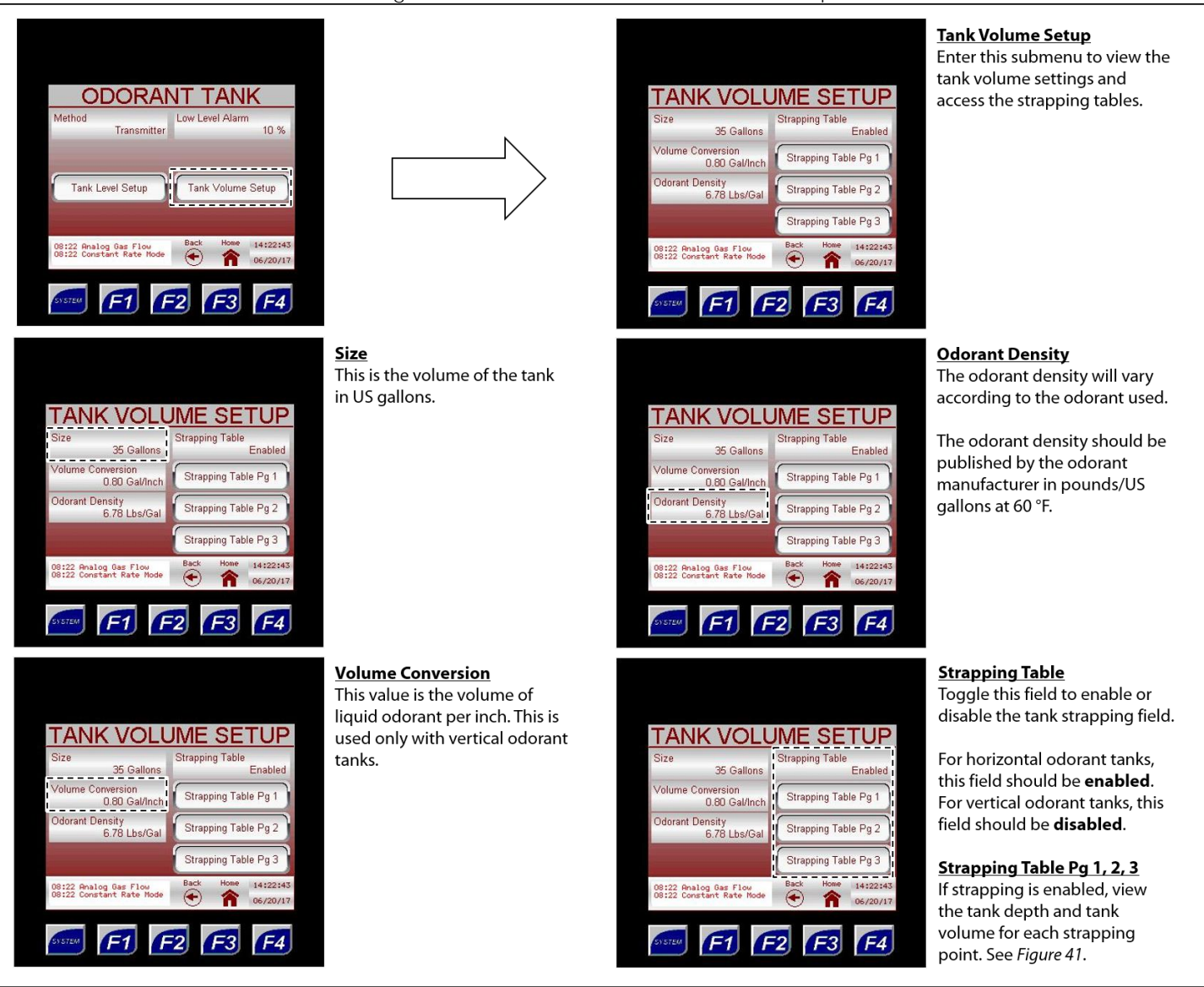

#### Figure 41: Tank Volume Setup - Strapping Tables

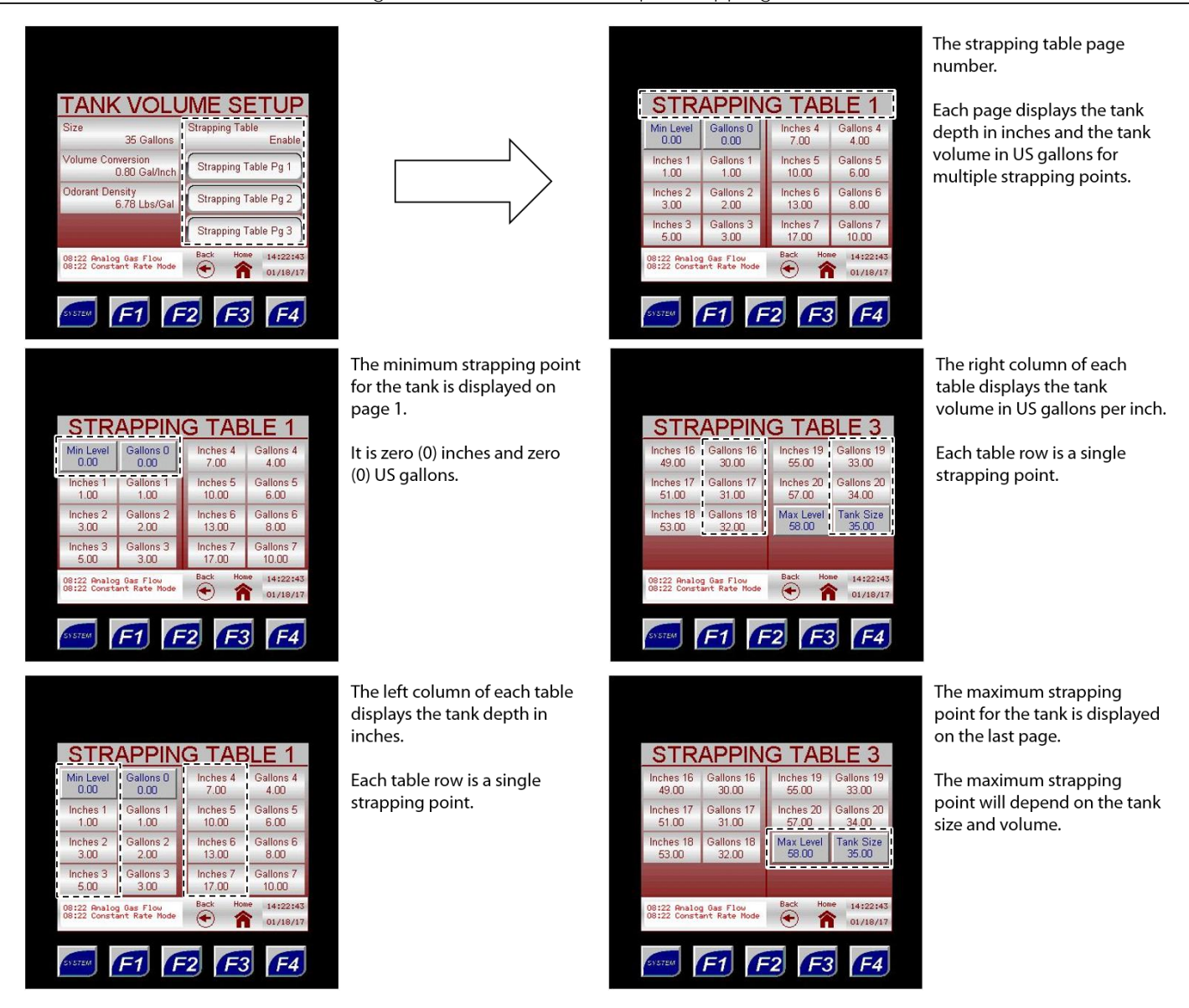

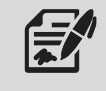

If the odorant tank is horizontal, the strapping points will be calculated and entered at the factory.

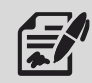

Through the Logging Setup submenu, the user can set up and monitor the data logs stored on the installed micro SD card.

If a micro SD card is installed, data will automatically be logged to the installed card when SD Card Data Logging is enabled.

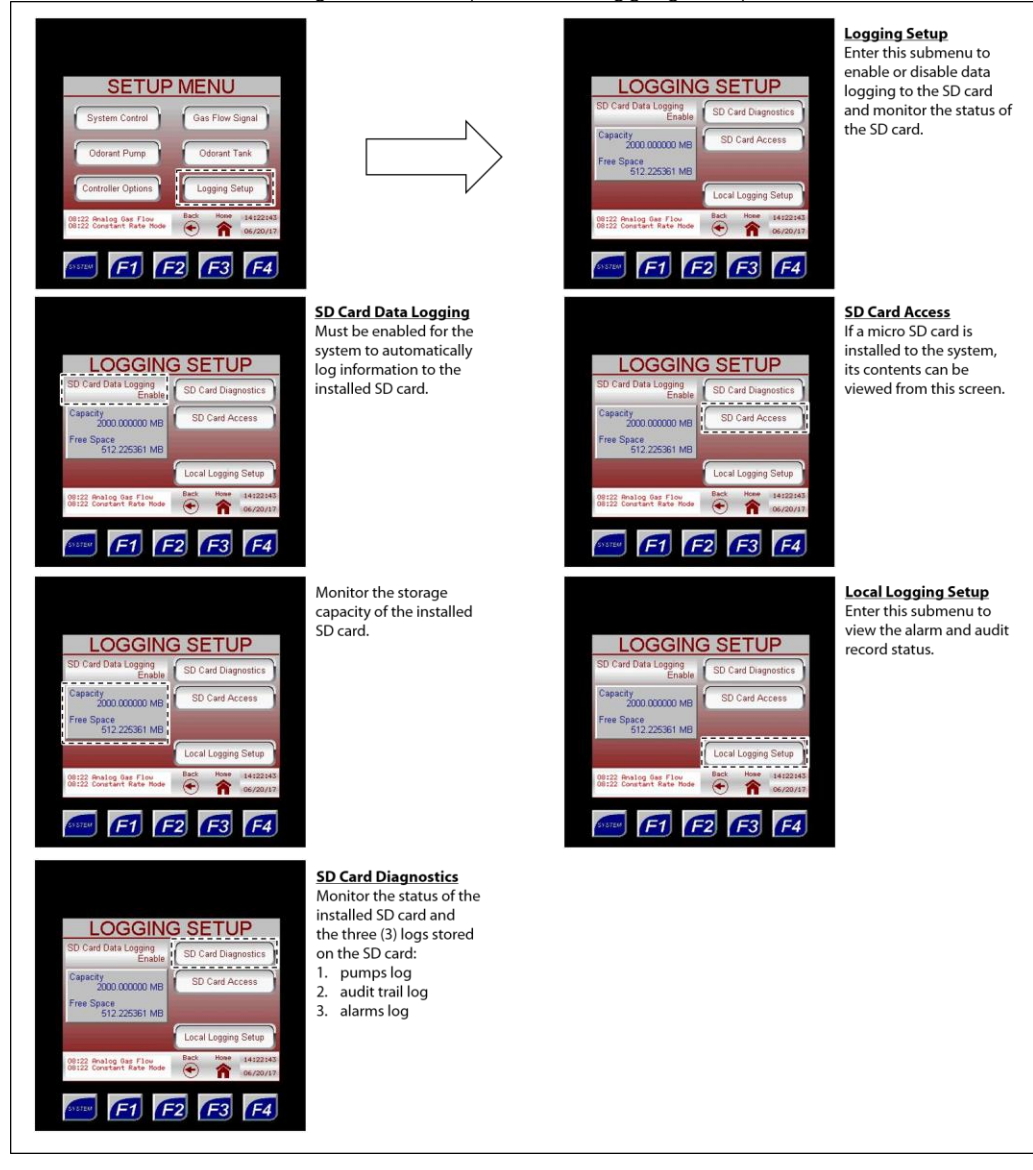

Figure 42: Setup Menu - Logging Setup

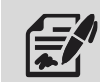

If the micro SD card needs to be removed, first disable SD Card Data Logging. Failure to disable SD Card Data Logging prior to removing the micro SD card will trigger the SD Card Error alarm.

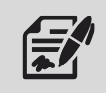

To continue data logging, insert a new micro SD card, and then enable SD Card Data Logging.

welker.com

#### Figure 43: Logging Setup - SD Card Diagnostics

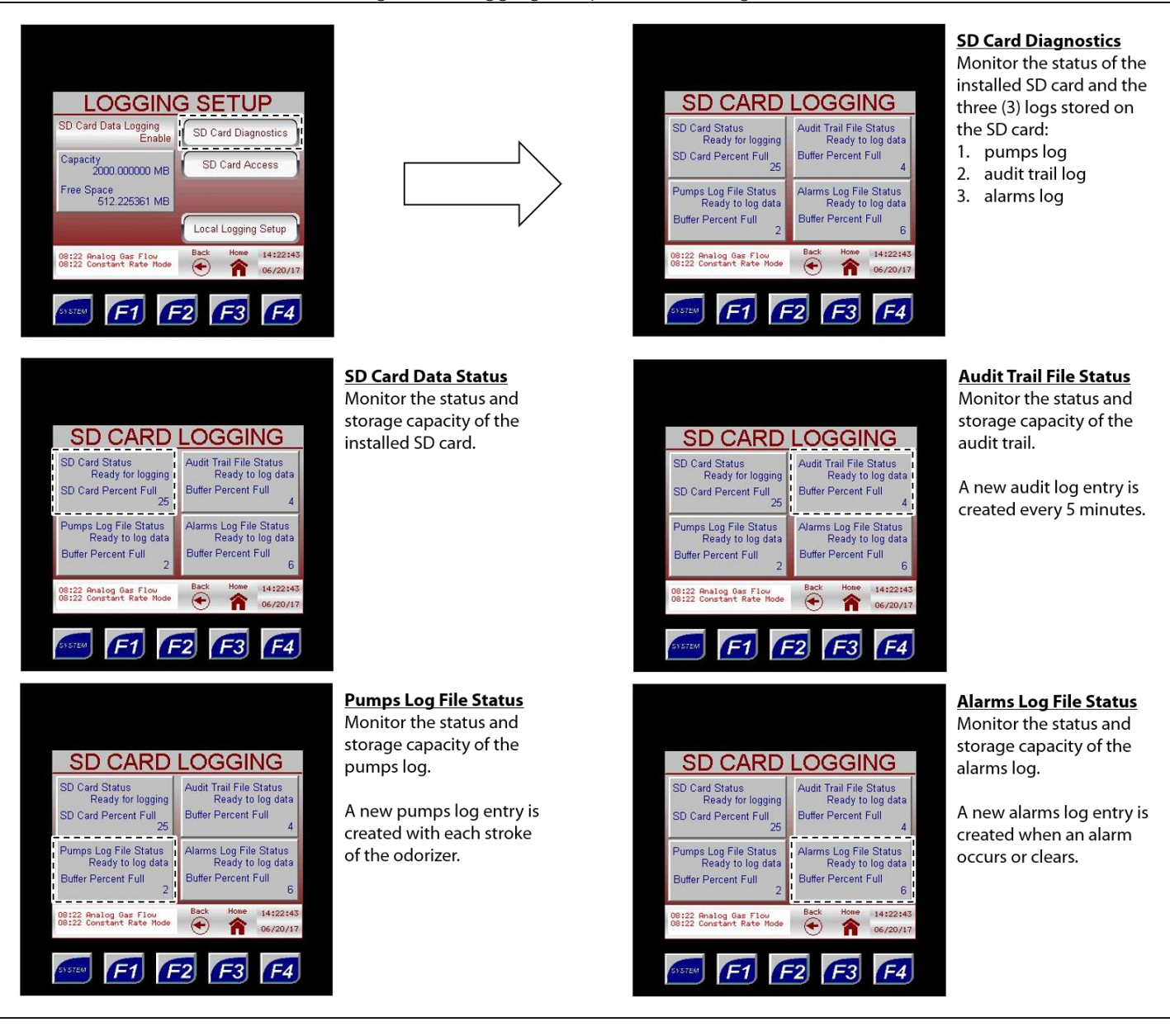

#### Figure 44: Logging Setup - SD Card Access

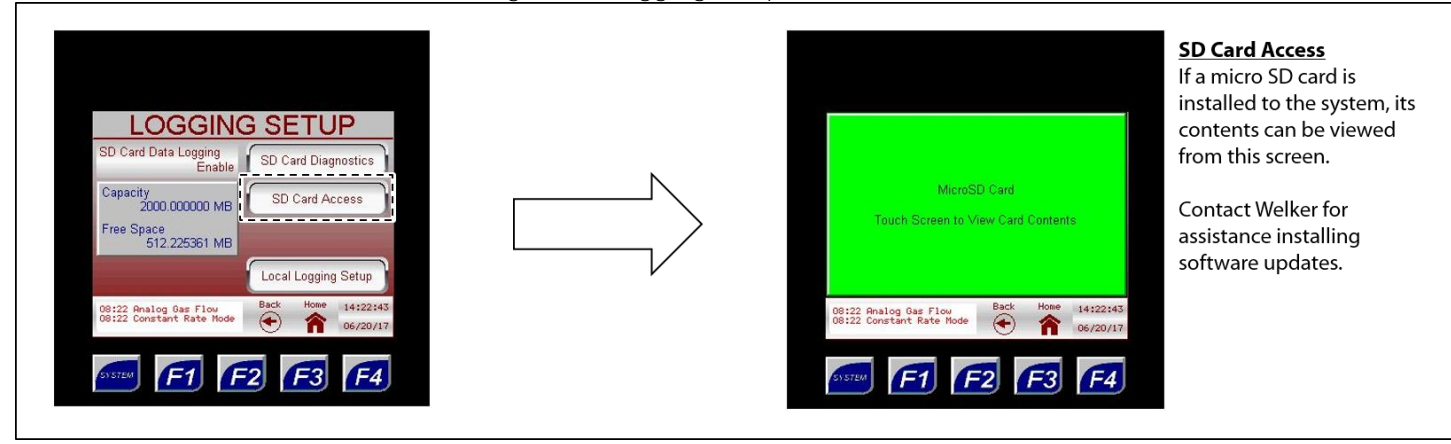

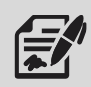

#### Figure 45: Logging Setup - Local Logging Setup

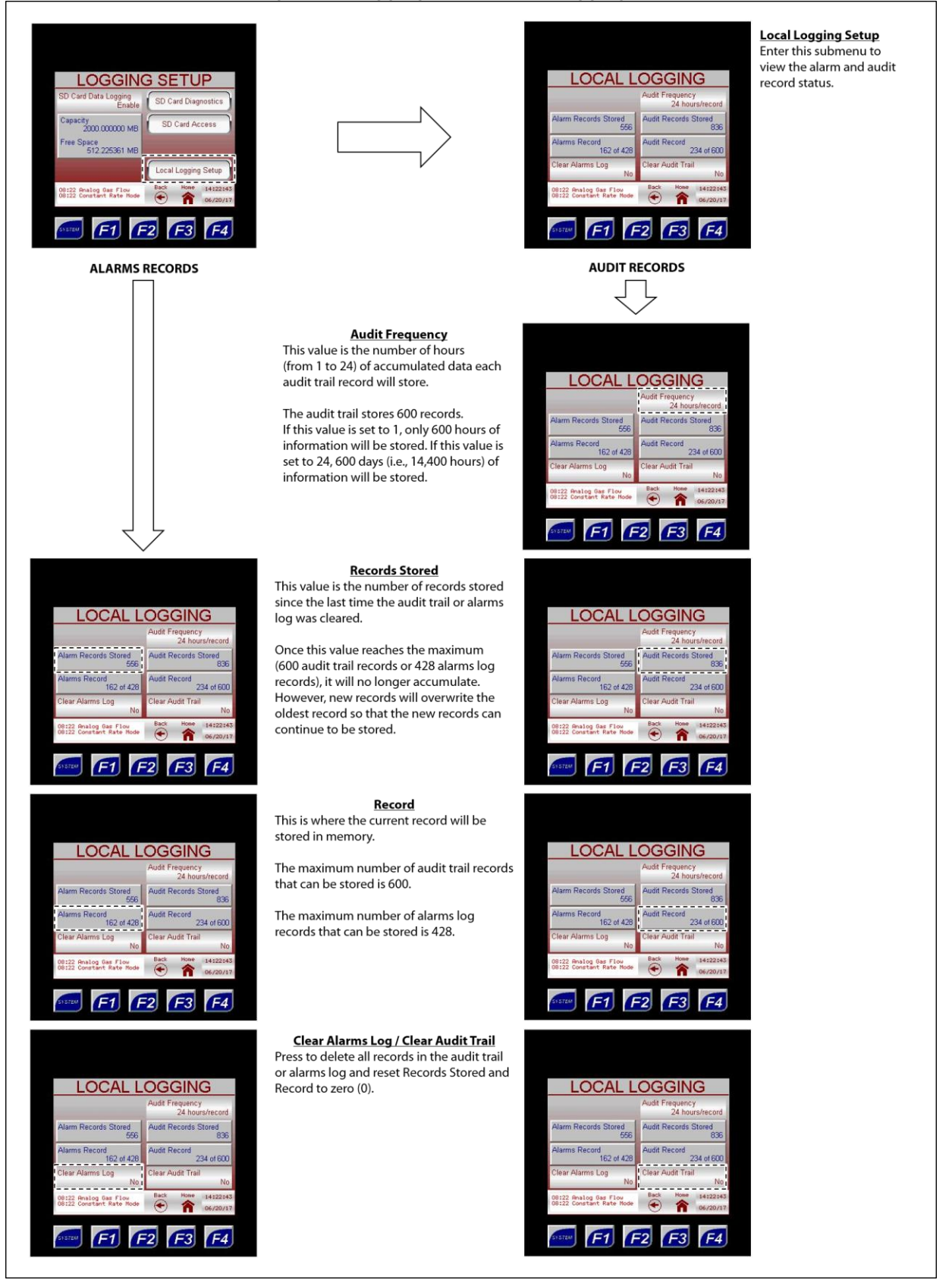

#### 4.1 Before You Begin

- 1. Refer to *Appendix B, Maintenance Schedule,* for the itemized Welker recommended maintenance schedule for the POC.
- 2. Prior to maintenance or disassembly of the unit, it is advisable to have a repair kit available for repairs of the system in case of unexpected wear or faulty seals.

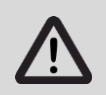

New seals supplied in spare parts kits should be lightly lubricated before being installed to ease the installation of the seals and reduce the risk of damage when positioning them on parts. Wipe excess lubricant from the seals, as it may adversely affect analytical instrument results.

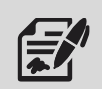

For sample-exposed seals, Welker recommends non-hydrocarbon-based lubricants, such as Krytox<sup>®</sup>. For non-sample-exposed seals, Welker recommends either non-hydrocarbon-based lubricants or silicone-based lubricants, such as Molykote<sup>®</sup> 111.

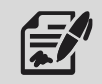

After the seals are installed, the outer diameter of shafts and inner diameter of cylinders may be lubricated to allow smooth transition of parts.

3. All maintenance and cleaning of the unit should be performed on a smooth, clean surface.

#### 4.2 Maintenance

- 1. During injection, monitor the system for leaks. If leaks are present, halt operation and repair as necessary.
- 2. Occasionally, a system component may need to be repaired or replaced for manufacturer recommended maintenance. To perform maintenance on components:
  - a. Turn OFF all electrical power to the system, if applicable.
  - b. Depressurize the system and close all valves.
  - c. Disconnect the tubing and remove individual system components for maintenance.
  - d. For complete and proper maintenance on system components, refer to their *Installation, Operation, and Maintenance* (IOM) *Manual.* A list of component *Installation, Operation, and Maintenance* (IOM) *Manuals* is available in *Appendix A, Referenced or Attached Documents,* in this manual.
  - e. After performing necessary maintenance on system components, reconnect all instrument tubing.
  - f. Reinstall the system according to the instructions in Section 2.2, Installation, and Section 2.3, Start-Up Procedures.

## 4.3 Troubleshooting

| Table 5: POC Troubleshooting         |                                             |                                             |  |  |
|--------------------------------------|---------------------------------------------|---------------------------------------------|--|--|
| Issues                               | Possible Causes                             | Solutions                                   |  |  |
|                                      | The battery is dead and not charging.       | Ensure that the solar panel has been        |  |  |
| Nothing is happoning                 |                                             | connected to the battery. As necessary,     |  |  |
| Notring is happening.                |                                             | adjust the solar panel so that it faces the |  |  |
|                                      |                                             | direction of the sun and is not shaded.     |  |  |
|                                      | The pneumatic supply may be too high,       | Inspect the pneumatic supply. As            |  |  |
|                                      | too low, or not operating.                  | necessary, regulate the pneumatic           |  |  |
|                                      |                                             | supply to ensure air is supplied at the     |  |  |
|                                      |                                             | appropriate pressure.                       |  |  |
| The BIP is not actuating properly.   |                                             |                                             |  |  |
|                                      | The solenoid may not be actuating           | Refer to the Installation, Operation, and   |  |  |
|                                      | properly.                                   | Maintenance (IOM) Manual for the            |  |  |
|                                      |                                             | solenoid. The solenoid may need to be       |  |  |
|                                      |                                             | replaced.                                   |  |  |
| The BIP is not injecting the correct | The BIP is not set to the desired injection | Adjust the injection volume. See Section    |  |  |
| amount of odorant                    | volume.                                     | 2.3, Start-Up Procedures, for instructions  |  |  |
|                                      |                                             | on adjusting the injection volume.          |  |  |

#### APPENDIX A: REFERENCED OR ATTACHED DOCUMENTS

Welker Installation, Operation, and Maintenance (IOM) Manuals suggested for use with this unit:

- IOM-010: Welker OdorEyes BIP-1, BIP-2, BIP-3, and BIP-4 Bellows Injection Pumps
- IOM-033: Welker RV-1, RV-2, RV-2CP, and RV-3 Relief Valves
- IOM-094: Welker SG-4 Sight Glass
- IOM-105: Welker NV-1 and NV-2 Instrument Valves
- IOM-212: Welker F-19 Filter Dryer
- IOM-213: Welker F-9 and F-10 Filters

Other Installation, Operation, and Maintenance (IOM) Manuals suggested for use with this unit:

- ASCO Valve, Inc. 1.4 W Low Power Solenoid Valves Low Power Series (Welker IOM-V266)
- Ellis/Kuhnke Controls PM Counters Panel or Base Mounted Pneumatic Counters (Welker IOM-V379)
- Emerson Process Management Regulator Technologies, Inc. Fisher™ 67C Series Instrument Supply Regulators (Welker IOM-V048)
- Emerson Process Management Regulator Technologies, Inc. Fisher™ 1301 Series High-Pressure Regulators Types 1301F and 1301G (Welker IOM-V107)
- Horner APG, LLC XL4 OCS Modules (Welker IOM-V369)
- Max Machinery, Inc. Positive Displacement Flowmeters Models P001, P002, 213, 214, and 215 (Welker IOM-V106)
- MK Battery 8GUI-DEKA Valve-Regulated, Gelled-Electrolyte Battery (Welker IOM-V382)
- Morgan Products Inc. Model TR2 Air Actuated Timer (Welker IOM-V219)
- Morningstar Corporation SunSaver™ Solar Controller (Welker IOM-V346)
- Parker Hannifin Corporation Fluoropolymer Hose (Welker IOM-V174)
- Pentair plc Hoffman Hinge-Cover With 3-Point Latch or Quick-Release Latches, Type 4X Fiberglass Enclosures (Welker IOM-V381)
- Pentair plc Hoffman ULTRX, Type 4X Fiberglass Enclosures (Welker IOM-V380)
- Power-Sonic Corporation PS-1270 12 Volt 7.0 AH Rechargeable Sealed Lead Acid Battery (Welker IOM-V223)
- Swagelok Company Check Valves C, CA, CH, CP, and CPA Series (Welker IOM-V076)
- Swagelok Company Filters FW, F, and TF Series (Welker IOM-V092)
- Swagelok Company One-Piece Instrumentation Ball Valves 40G Series and 40 Series (Welker IOM-V085)
- Swagelok Company Plug Valves P4T and P6T Series (Welker IOM-V102)
- Swagelok Company Quick-Connects QC, QF, QM, and QTM Series (Welker IOM-V088)
- WIKA Instrument Corporation Bourdon Tube Pressure Gauges Type 232.53 and Type 233.53 (Welker IOM-V171)

Welker drawings and schematics suggested for use with this unit:

- System Drawing: OE143SYS.1 (Standard POC)
- System Drawing: OE143SYS.3 (POC With Optional Controller and Solar Panel)
- System Drawing: OE143SYS.5 (POC With Welker F-9 Filter)

#### APPENDIX B: MAINTENANCE SCHEDULE

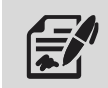

Welker recommends keeping high-wear parts on hand and replacing these parts immediately when worn or damaged.

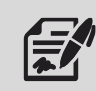

Refer to the Installation, Operation, and Maintenance (IOM) Manual for each component for maintenance instructions.

| Table                                                              | Table B1: POC Maintenance Schedule |                 |              |  |
|--------------------------------------------------------------------|------------------------------------|-----------------|--------------|--|
| Action                                                             | Weekly                             | Every 12 Months | As Necessary |  |
| Open F-19 drain valve Q to allow moisture to drain from            | ×                                  |                 |              |  |
| the filter.                                                        | ~                                  |                 |              |  |
| Verify the pneumatic supply pressure and blanket                   |                                    | ×               |              |  |
| pressure, if applicable.                                           |                                    | Λ               |              |  |
| Rebuild the BIP using a Welker repair kit.                         |                                    |                 |              |  |
| Replace the seals and bearing.                                     |                                    |                 |              |  |
| Replace the check cartridges.                                      |                                    | V               |              |  |
| <ul> <li>Inspect the bellows, actuator piston, actuator</li> </ul> |                                    | ~               |              |  |
| spring, and actuator housing for damage or                         |                                    |                 |              |  |
| wear.                                                              |                                    |                 |              |  |
| Rebuild the F-19 using a Welker repair kit.                        |                                    | V               |              |  |
| Replace the O-rings and filter cartridge.                          |                                    | ~               |              |  |
| Rebuild the F-9 using a Welker repair kit.                         |                                    |                 |              |  |
| Replace the O-rings.                                               |                                    | V               |              |  |
| Clean the filter element.                                          |                                    | ~               |              |  |
| Clean the spring.                                                  |                                    |                 |              |  |
| View the controller's current alarms.                              |                                    |                 | Х            |  |
| Inspect the injection pump, tubing, valves, and fittings           |                                    |                 | X            |  |
| on the system for leaks.                                           |                                    |                 | <u>л</u>     |  |
| Rebuild the RV-1s using a Welker repair kit.                       |                                    |                 |              |  |
| Replace the O-rings.                                               |                                    |                 | Х            |  |
| • Inspect the spring and ball for damage or wear.                  |                                    |                 |              |  |
| Replace the controller battery.                                    |                                    |                 | Х            |  |
| Maintain the flow meter.                                           |                                    |                 | Х            |  |
| Maintain the regulators.                                           |                                    |                 | Х            |  |
| Maintain the solenoid.                                             |                                    |                 | Х            |  |
| Maintain the pneumatic timer.                                      |                                    |                 | Х            |  |

|      | NOTES |      |
|------|-------|------|
|      |       |      |
|      |       |      |
| <br> |       | <br> |
| <br> |       | <br> |
| <br> |       | <br> |
| <br> |       | <br> |
|      |       |      |
|      |       |      |
|      |       | <br> |
| <br> |       | <br> |
| <br> |       | <br> |
| <br> |       | <br> |
| <br> |       | <br> |
|      |       |      |
|      |       |      |
|      |       | <br> |
| <br> |       | <br> |
| <br> |       | <br> |
| <br> |       | <br> |
| <br> |       | <br> |
|      |       |      |
|      |       |      |
|      |       | <br> |
| <br> |       | <br> |
|      |       | <br> |

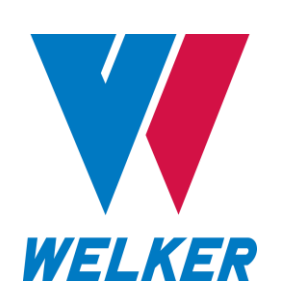

13839 West Bellfort Street Sugar Land, TX 77498 Phone: 281.491.2331

welker.com